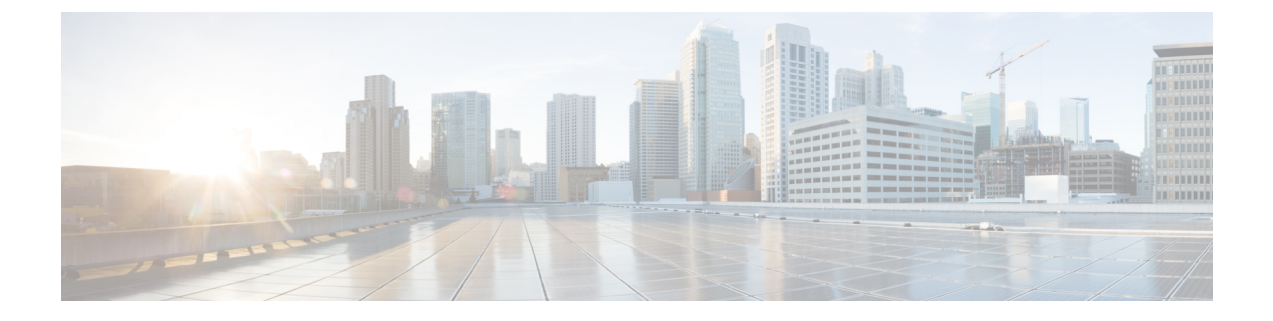

# コンピューティングノードの保守

この章は次のトピックで構成されています。

- コンピューティングノードカバーの取り外しと取り付け(1ページ)
- 内部コンポーネント (3ページ)
- ドライブの交換(5ページ)
- •フロントメザニンモジュールの交換(11ページ)
- ・ミニストレージモジュールの保守 (17ページ)
- Supercap モジュールの交換 (26 ページ)
- CPU およびヒートシンクの交換 (35 ページ)
- •メモリ (DIMM) の交換 (51 ページ)
- mLOM のサービス (57 ページ)
- ・背面メザニンの保守 (61ページ)
- •ブリッジカードの保守 (64ページ)
- •トラステッド プラットフォーム モジュール (TPM) のサービス (68 ページ)

# コンピューティングノードカバーの取り外しと取り付け

Cisco UCS X215c M8 コンピューティングノードの上部カバーを取り外して、内部コンポーネント(一部は現場交換可能)にアクセスできます。上部カバーの緑色のボタンはコンピューティングノードを解放し、シャーシから取り外すことができるようにします。

- ・コンピューティングノードカバーの取り外し (1ページ)
- ・コンピューティングノードカバーの取り付け (2ページ)

## コンピューティングノードカバーの取り外し

UCS X215c M8 コンピューティングノードのカバーを取り外すには、次の手順を実行します。

#### 手順

- **ステップ1** ボタンを押し、押し続けます(次の図の1)。
- ステップ2 カバーの後ろ端をつかんでカバーを後方に引き、引き上げます(2)。

カバーを後方にスライドさせると、前面メザニンモジュールの背面にある金属製の縁が前面エッジから外 れるようになります。

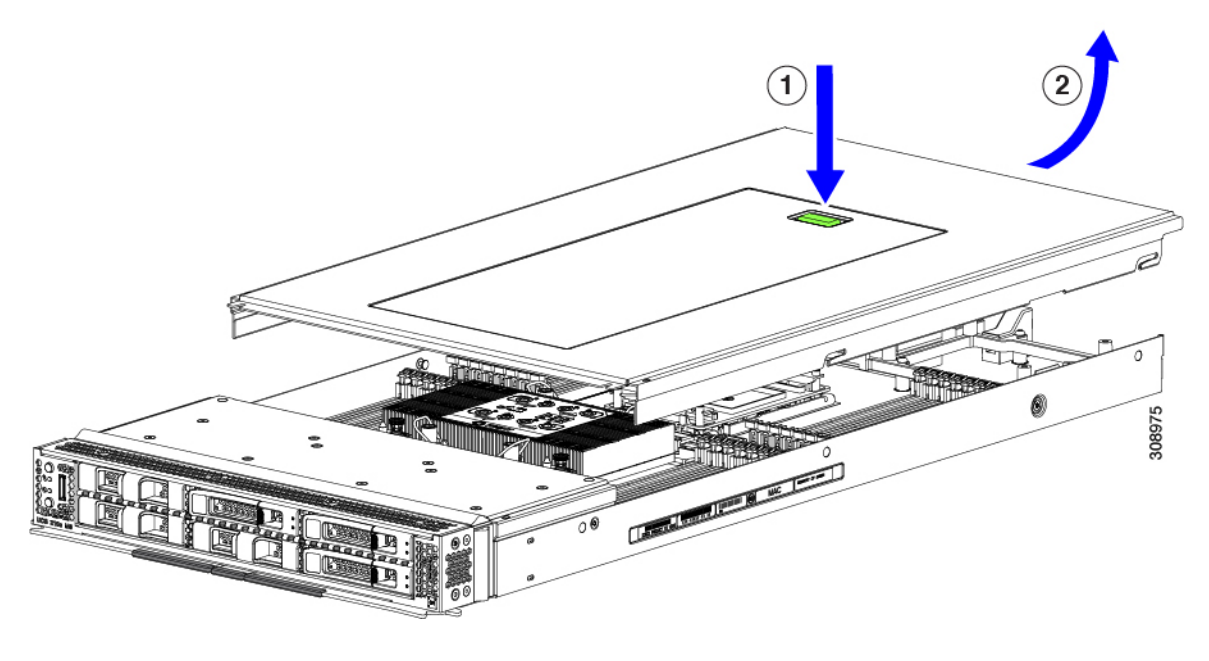

## コンピューティングノードカバーの取り付け

UCS X215c M8 コンピューティングノードの取り外した上部カバーを取り付けるには、次の作業を実行します。

#### 手順

- ステップ1 カバーをベースのストッパに当たるように角度を付けて挿入します。
- **ステップ2** コンピューティングノードのカバーを下まで下げます。

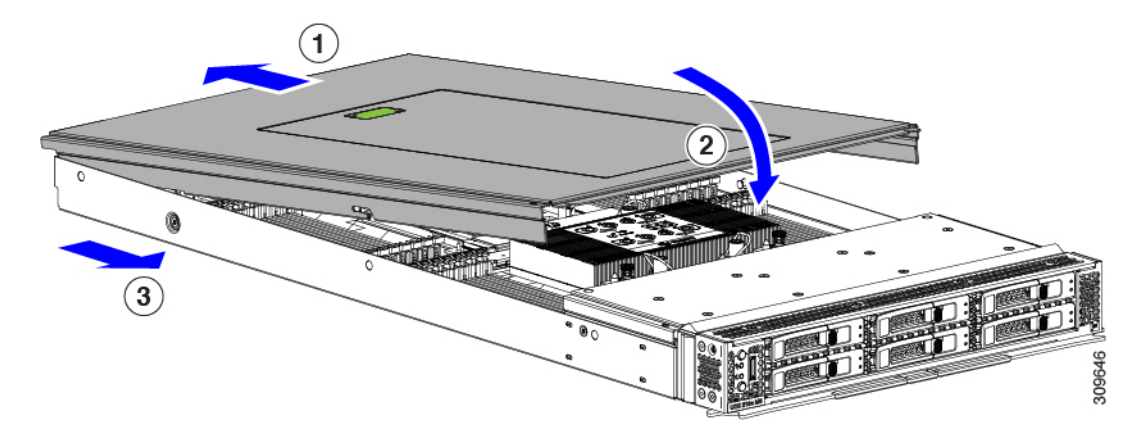

**ステップ3** コンピューティングノードのカバーを平らにしたまま、リリースボタンがカチッと音がするまで前方にス ライドさせます。

# 内部コンポーネント

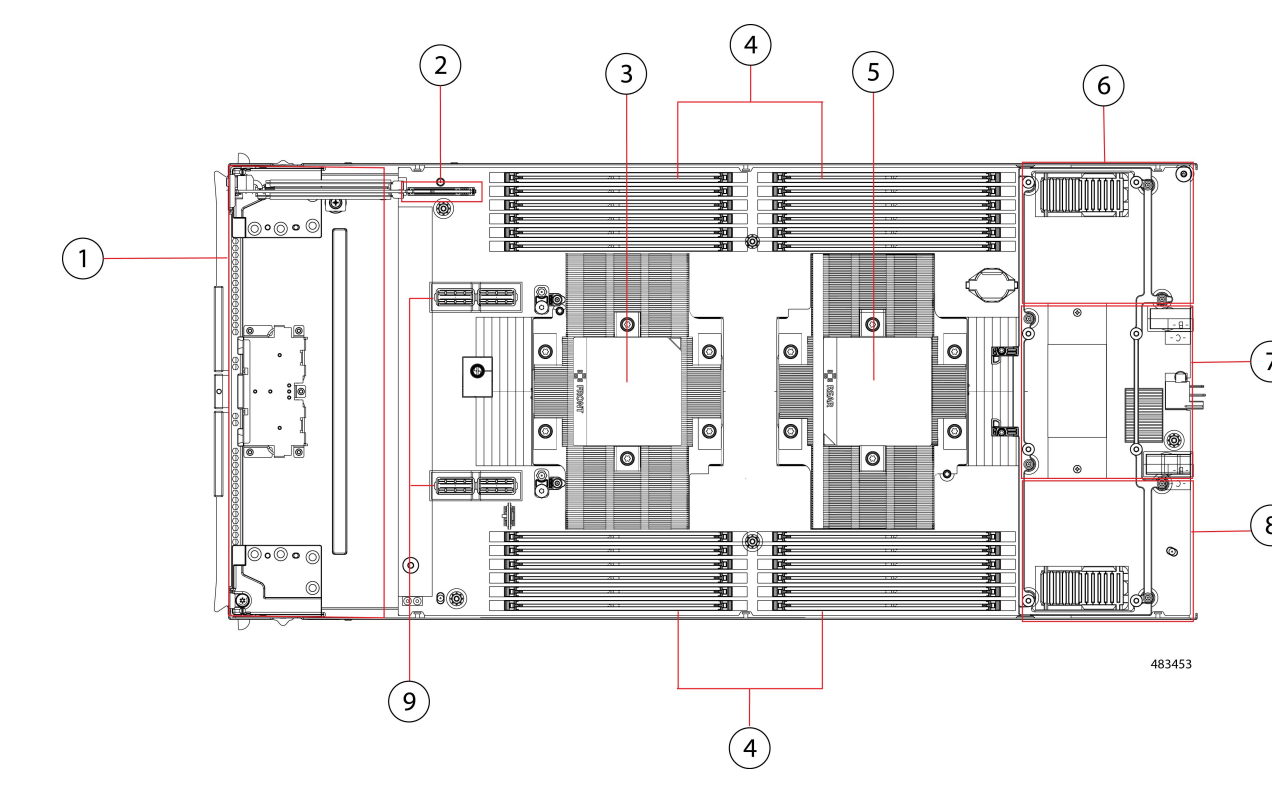

次の図は、コンピューティングノードの内部コンポーネントの場所を示しています。

I

|   | r                                                                                                    | 1 |                                                                                                    |
|---|----------------------------------------------------------------------------------------------------|---|----------------------------------------------------------------------------------------------------|
| 1 | フロントメザニンモジュー<br>ル スロット                                                                                                    | 2 | ミニストレージモジュールコ<br>ネクタ。最大2台のM.2SATA<br>またはM.2NVMeドライブを<br>搭載した1つのミニストレー<br>ジモジュールをサポートしま<br>す。                                    |
| 3 | 1 基の第4世代 AMD EPYC <sup>™</sup><br>プロセッサ(プロセッサあ<br>たり最大 96 コア、最大 384<br>MB レベル3キャッシュ)を<br>サポートする CPU 1。<br>CPU1 は常に装着する必要<br>があります。                                                                                                    | 4 | 取り付けられている CPUに応<br>じて、24 256 GB DDR5 5600<br>MT/s または DDR5 4800 MT/s<br>DIMM を介した最大 6TB のメ<br>インメモリをサポートする<br>DIMM スロット。        |
| 5 | 最大1基の第4世代AMD<br>EPYC <sup>™</sup> プロセッサ(プロ<br>セッサあたり最大96コア、<br>最大384 MB レベル3キャッ<br>シュ)をサポートする CPU<br>2。<br>最適ではありませんが、こ<br>の CPU は未装着にすること<br>ができます。                                                                                                    | 6 | 背面メザニンスロット。VIC<br>15422 などの X シリーズメザ<br>ニンカードをサポートしま<br>す。                                                                      |
| 7 | リア メザニン スロットと<br>mLOM/VIC スロットを接続<br>するブリッジカードスロッ<br>ト                                                                                                    | 8 | Cisco UCS VIC 15420 または<br>VIC 15230 など、ゼロまたは<br>1 つの Cisco VIC または Cisco<br>X シリーズ 100 Gbps mLOM を<br>サポートする mLOM/VIC ス<br>ロット |
| 9 | <ul> <li>以下で構成される PCIe 4.0</li> <li>フロントメザニンモジュー</li> <li>ルをサポート可能なフロン</li> <li>トメザニン コネクタ。</li> <li>・最大6台のホットプラ</li> <li>グ可能なフロントロー</li> <li>ディングステートドラ</li> <li>イブ (SSD) または不揮</li> <li>発性 Memory Express</li> <li>(NVMe) 2.5インチド</li> <li>ライブ。</li> </ul> |   |                                                                                                    |

## ドライブの交換

ハード ドライブの一部であれば、コンピューティング ノードをシャーシから取り外さなくて も取り外しと取り付けが可能です。すべてのドライブには前面アクセスがあり、イジェクタハ ンドルを使用して取り外しおよび挿入できます。

このコンピューティング ノードでサポートされる SAS/SATA または NVMe ドライブには、ド ライブ スレッドが取り付けられています。スペアのドライブ スレッドは付属していません。

稼働中のコンピューティングノードでドライブをアップグレードまたは追加する前に、Cisco UCS管理ソフトウェアを通じてサービスプロファイルを確認し、新しいハードウェア構成が、 管理ソフトウェアでで許可されているパラメータの範囲内になることを確認してください。

Æ

注意 静電破壊を防止するために、作業中は静電気防止用リストストラップを着用してください。

### NVMe SSD の要件と制限事項

2.5 インチ NVMe SSD の場合は、次の点に注意してください。

- NVMe 2.5 SSD は、UEFI モードでの起動のみをサポートしています。レガシーブートは サポートされていません。
- NVME U.3 SSD は RAID コントローラに接続するため、これらのドライブで RAID がサ ポートされます。
- UEFI ブートは、サポートされているすべてのオペレーティング システムでサポートされ ます。

### ホットプラグのサポートの有効化

OS インフォームド ホット プラグのみがサポートされます。

### ドライブの取り外し

このタスクを使用して、コンピューティングノードから SAS/SATA または NVMe ドライブを 削除します。

#### Æ

**注意** 空のドライブベイでシステムを動作させないでください。ドライブを取り外す場合は、ドライ ブを再挿入するか、空のドライブベイをドライブブランクでカバーする必要があります。

#### 手順

ステップ1 解除ボタンを押してイジェクタを開き、ドライブをスロットから引き出します。

注意

データの損失を防ぐため、ドライブを取り外す前にシステムの状態を確認してください。

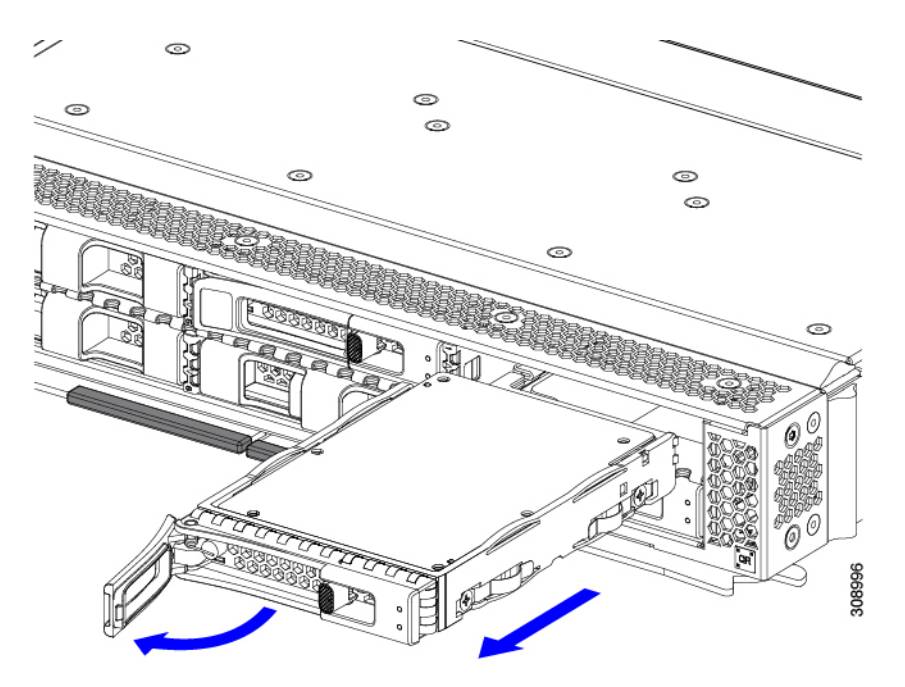

- **ステップ2** 取り外したドライブをすぐに別のコンピューティングノードに取り付けない場合は、静電気防止用マット または静電気防止用フォームの上にドライブを置きます。
- **ステップ3** ドライブ ブランキング パネルを取り付けて、適切なエアーフローを保ち、ドライブ ベイが空のままになる場合はドライブ ベイにほこりが入らないようにします。

次のタスク

空になったドライブベイをカバーします。適切なオプションを選択してください。

- ・ドライブの取り付け(7ページ)
- ドライブブランクの取り付け(10ページ)

### ドライブの取り付け

Â

注意 ドライブのホットインストールでは、元のドライブを取り外した後、20秒待ってからドライブ をインストールする必要があります。この20秒間の待機時間を許可しないと、Cisco UCS管理 ソフトウェアに誤ったドライブインベントリ情報が表示されます。誤ったドライブ情報が表示 される場合は、影響を受けるドライブを取り外し、20秒待ってから再インストールします。

コンピューティングノードに SAS / SATA または NVMe ドライブを取り付けるには、次の手順 に従います。

手順

- **ステップ1** 解除ボタンを押してドライブ イジェクタを開きます。
- **ステップ2** 空のドライブ ベイにドライブを差し込んでゆっくりと押し込み装着します。
- ステップ3 ドライブイジェクタを押して閉じます。

イジェクタが閉じた位置に収まると、カチッという音がします。

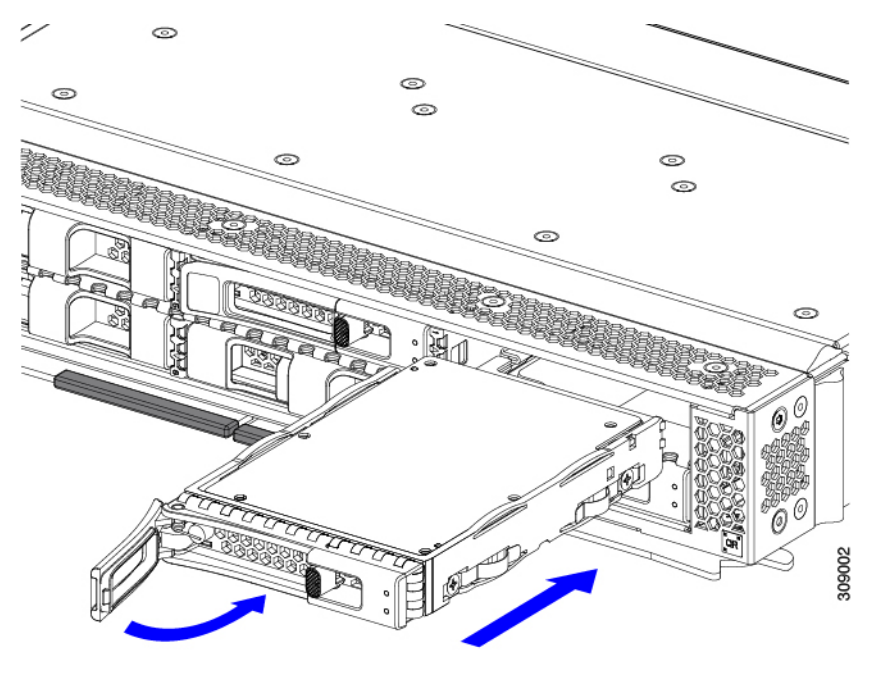

## 基本的なトラブルシューティング: SAS/SATA ドライブの取り付け直し

時々、コンピューティングノードに取り付けられた SAS/SATA HDD で発生する誤検出 UBAD エラーの可能性があります。

- UCS MegaRAID コントローラに管理されているドライブのみが影響されます。
- •SFFとLFFフォームファクタードライブの両方が影響を受ける可能性があります。
- ドライブは、ホットプラグ用に構成されているかどうかに関係なく影響を受ける可能性が あります。
- UBAD エラーは、必ずしもターミナルではありません。なのでドライブは、いつも欠陥品 や修理や交換が必要ではありません。しかし、エラーがターミナルでドライブが交換が必 要な可能性もあります。

RMA プロセスにドライブを送信する前に、ドライブを再度装着するのがベストプラクティス です。false UBAD エラーが存在する場合、ドライブを再度装着するとエラーがクリアになる可 能性があります。成功した場合、ドライブを再度装着することによって、手間、コストとサー ビスの中断を削減することができます。そしてサーバーの稼働時間を最適化することができま す。

(注) Reseat the drive only if a UBAD エラーが発生した場合のみ、ドライブを再度装着します。その他のエラーは一時的なものであり、Ciscoの担当者の支援なしに診断やトラブルシューティングを試みないでください。他のドライブエラーのサポートを受けるには、Cisco TAC にお問合せください。

ドライブを再度装着するには、SAS/SATA ドライブの再装着(8ページ)を参照します。

#### SAS/SATA ドライブの再装着

SAS/SATA ドライブが誤った UBAD エラーをスローする場合があり、ドライブを取り付け直す とエラーが解消されることがあります。

ドライブを再度装着するために次の手順を使用します。

/!\

注意 この手順はコンピューティングノードの電源を切ることを必要とする可能性があります。コン ピューティングノードの電源を切ることは、サービスの中断を引き起こします。

#### 始める前に

この手順を試行する前に、次のことに注意してください:

- ドライブを再度装着する前に、ドライブのどのデータもバックアップすることがベストプ ラクティスです。
- ドライブを再度装着する間、同じドライブベイを使用するようにします。
  - 他のスロットにドライブを移動させないでください。
  - ドライブを別のコンピューティングノードに移動しないでください。

- ・同じスロットを再使用しない場合、Cisco UCS 管理 ソフトウェア(例、Cisco IMM) がコンピューティング ノードの再スキャン/再発見を必要とする可能性があります。
- ・ドライブを再度装着する間、取り外しと再挿入の間に20秒開けます。

#### 手順

**ステップ1** 影響されたドライブのシステムを停止させずに再度装着。

フロントローディング ドライブについては、ドライブの取り外し (5ページ)を参照してください。

(注)

ドライブの取り外しの最中、目視検査を行うことがベストプラクティスです。埃やゴミがないことを確認 するため、ドライブベイをチェックします。そして、障害物や損傷を調べるため、ドライブの後ろのコネ クタとコンピューティング ノード内のコネクタをチェックします。

そして、ドライブを再度装着している間、取り外しと再挿入の間に20秒開けます。

- **ステップ2** ブート アップと最中、正しい操作をしているか検証するためにドライブの LED を確認します。 「LED の解釈」を参照してください。
- ステップ3 エラーが継続する場合、ドライブをコールドに再度装着します。ドライブのコールドに再度装着は、コン ピューティング ノードの電源を切る必要があります。適切なオプションを選択してください。
  - a) サーバー管理ソフトウェアを使用してコンピューティングノードの電源をグレースフルに切ります。 適切な Cisco UCS 管理ソフトウェア ドキュメントを参照します。
  - b) ソフトウェアによるコンピューティング ノードの電源切断が利用できない場合は、電源ボタンを押し てコンピューティング ノードの電源を切断できます。

「コンピューティング ノードのフロント パネル」を参照してください。

- c) ステップ1の説明に従って、ドライブを取り付け直します。
- d) ドライブが正しく取り付けられたら、コンピューティングノードを再起動し、手順2の説明に従って、 ドライブの LED が正しく動作しているかどうかを確認します。
- **ステップ4** ドライブのシステムを停止させずに再度装着とコールドな再度装着がUBADエラーをクリアにしない場合、 適切なオプションを選択します:
  - a) トラブルシューティングのサポートを受けるため Cisco Systems にお問い合わせします。
  - b) エラーのあるドライブの RMA を開始します。

## ドライブ ブランクの取り外し

最大6台のSAS/SATAまたはNVMeドライブが、ドライブハウジングの一部として前面メザ ニンストレージモジュールに含まれます。ドライブは前面を向いているため、取り外す必要は ありません。

コンピューティング ノードからドライブ ブランクを取り外すには、次の手順を実行します。

手順

- **ステップ1** ドライブブランクハンドルをつかみます。
- ステップ2 ドライブブランクをスライドさせて取り外します。

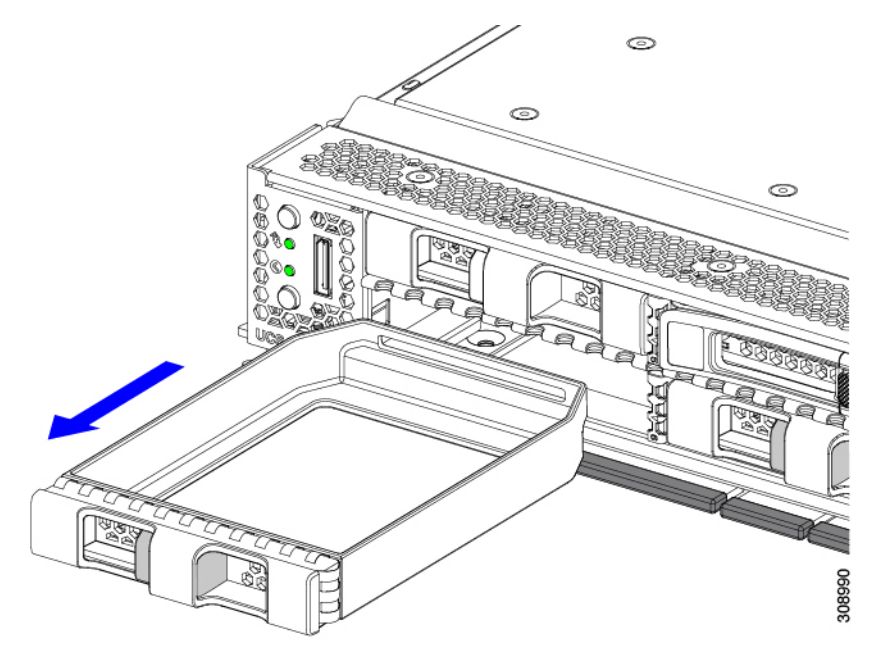

#### 次のタスク

空になったドライブベイをカバーします。適切なオプションを選択してください。

- ・ドライブの取り付け (7ページ)
- ドライブブランクの取り付け(10ページ)

## ドライブ ブランクの取り付け

ドライブブランクを取り付けるには、次の作業を実行します。

手順

**ステップ1** シートメタルが下を向くようにドライブブランクを合わせます。 **ステップ2** ブランクレベルを持ち、空のドライブベイにスライドさせます。

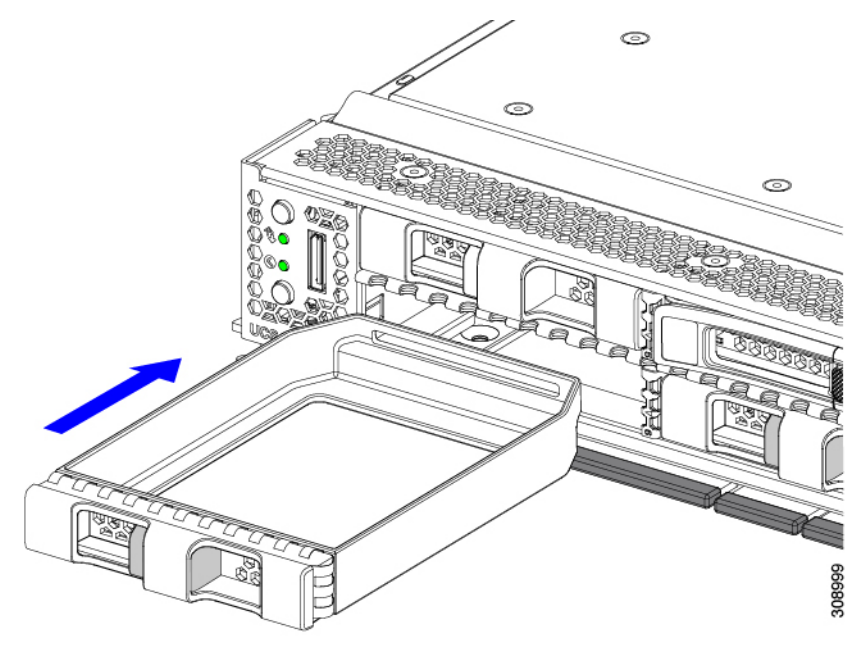

## フロントメザニンモジュールの交換

フロントメザニンモジュールは、コンピューティングノードのストレージデバイスまたはGPU とデバイスの混合を含むスティールケージです。前面メザニンストレージモジュールには、次 のいずれかのストレージ構成を含めることができます。

- NVMe U.3 ドライブ
- •SAS/SATA ドライブ
- Cisco L4-MEZZ GPU と最大 2 台の U.3 NVMe ドライブ

フロント メザニン スロットでは、コンピューティング ノードは次のフロント ストレージ モ ジュール オプションのいずれかを使用できます。

- ローカルディスク要件のないシステム用の前面メザニンブランク (UCSX-M8A-FMEZZBLK)。
- Compute Pass Through Controller (UCSX-X10C-PT4F) : CPU1に直接接続されたホットプ ラグ可能な 15 mm NVMe ドライブを最大 6 台サポートします。

• MRAID ストレージコントローラモジュール (UCSX-X10C-RAIDF) :

- ・最大6台のSAS、SATAドライブの混在ドライブ構成をサポートします。SAS/SATAとNVMeが混在している場合、ドライブはスロット1~4でのみサポートされます。
- 複数の RAID グループおよびレベルで SAS / SATA ドライブの HW RAID サポートを 提供します。
- スロット1~6でNVMeU.3 ドライブをサポートし、SAS/SATA ドライブと同様に複数のRAID グループおよびレベルに構成できます。
- MRAID コントローラの背後にある SAS/SATA および NVMe U.3 ドライブの混在をサ ポートします。ただし、これらの NVMe ドライブと SAS/SATA ドライブを同じ RAID グループに統合することはできません。

NVME U.3 ドライブを組み合わせて RAID グループを個別に作成できます。また、 SAS/SATA ドライブは異なる RAID グループに形成でき、異なる RAID グループを同 じ MRAID ストレージ設定に共存させることができます。

前面メザニンモジュールには、SuperCapモジュールも含まれています。SuperCapモジュールの交換については、を参照してください。Supercapモジュールの交換(26ページ)

# 

- (注) SuperCapモジュールは、MRAIDストレージコントローラモジュー ル(UCSX-X10C-RAIDF)が取り付けられている場合にのみ必要 です。
  - •0、1、または2つの Cisco L4-MEZZ GPU (UCSX-GPU-L4-MEZZ) と、0、1、または2つのU.3 NVMe SSD をサポートする GPU アダプターで構成されるコンピューティングおよびストレージ オプション (UCSX-X10C-GPUFM)。

フロントメザニンモジュールは、ユニット全体として取り外したり、取り付けることができ、 保持するストレージドライブ簡単にアクセスできるようになります。あるいは、SAS/SATAお よび NVMe ドライブは、フロントメザニンパネルの前面から直接アクセスでき、ホットプラ グ可能なため、フロントメザニンモジュールを取り付けたままにすることができます。

フロントメザニンモジュールを交換するには、次の手順を実行します。

- フロントメザニンモジュールの取り外し(13ページ)
- フロントメザニンモジュールの取り付け(15ページ)

## 前面メザニンモジュールのガイドライン

前面メザニンスロットに関する次のガイドラインに注意してください。

• MRAID ストレージョントローラモジュール(UCSX-X10C-RAIDF)、M.2 ミニストレージ、および NVMe ストレージでは、UEFI ブート モードのみがサポートされます。

 コンピューティングノードには、最大2つの Cisco L4-MEZZ GPU (UCSX-GPU-L4-MEZZ) と最大2つの NVMe U.3 ドライブをフロントメザニンスロットでサポートする構成オプ ションがあります。GPUベースのフロントメザニンオプションの詳細については、『Cisco UCS X10c フロントメザニン GPU モジュールの取り付けおよびサービス ガイド』を参照 してください。

### フロントメザニン モジュールの取り外し

前面メザニンモジュールを取り外すには、次の手順を実行します。この手順は、次のモジュー ルに適用されます。

- •前面メザニンブランク(UCSX-M8A-FMEZZBLK)
- ・コンピューティングパススルーコントローラ (UCSX-X10C-PT4F)
- MRAID ストレージコントローラモジュール (UCSX-X10C-RAIDF)
- ・コンピューティングおよびストレージのオプション(UCSX-X10C-GPUFM)

#### 始める前に

前面メザニンモジュールを取り外すには、T8ドライバと□2プラスドライバが必要です。

#### 手順

**ステップ1** コンピューティングノードのカバーがまだ取り外されていない場合は、ここで取り外します。コンピュー ティングノードのカバーを取り外します。

コンピューティングノードカバーの取り外し(1ページ)を参照してください。

- ステップ2 固定ネジを取り外します。
  - a) □2 プラスドライバを使用して、前面メザニンモジュールの上部にある 2 つの非脱落型ネジを緩めま す。
    - (注) 前面メザニンブランク(UCSX-M8A-FMEZZBLK)を取り外す場合は、この手順を省略できます。
  - b) T8 ドライバを使用して、フロントメザニンモジュールをシートメタルに固定しているコンピューティ ングノードの両側にある2本のネジを取り外します。

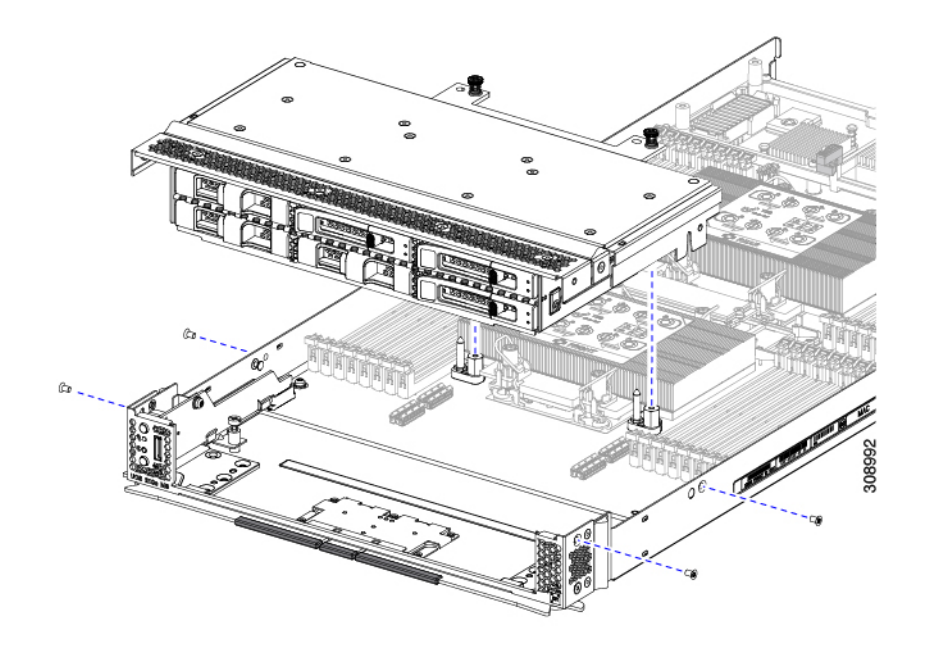

**ステップ3** すべてのネジが外されていることを確認し、フロントメザニンモジュールを持ち上げてコンピューティン グノードから取り外します。

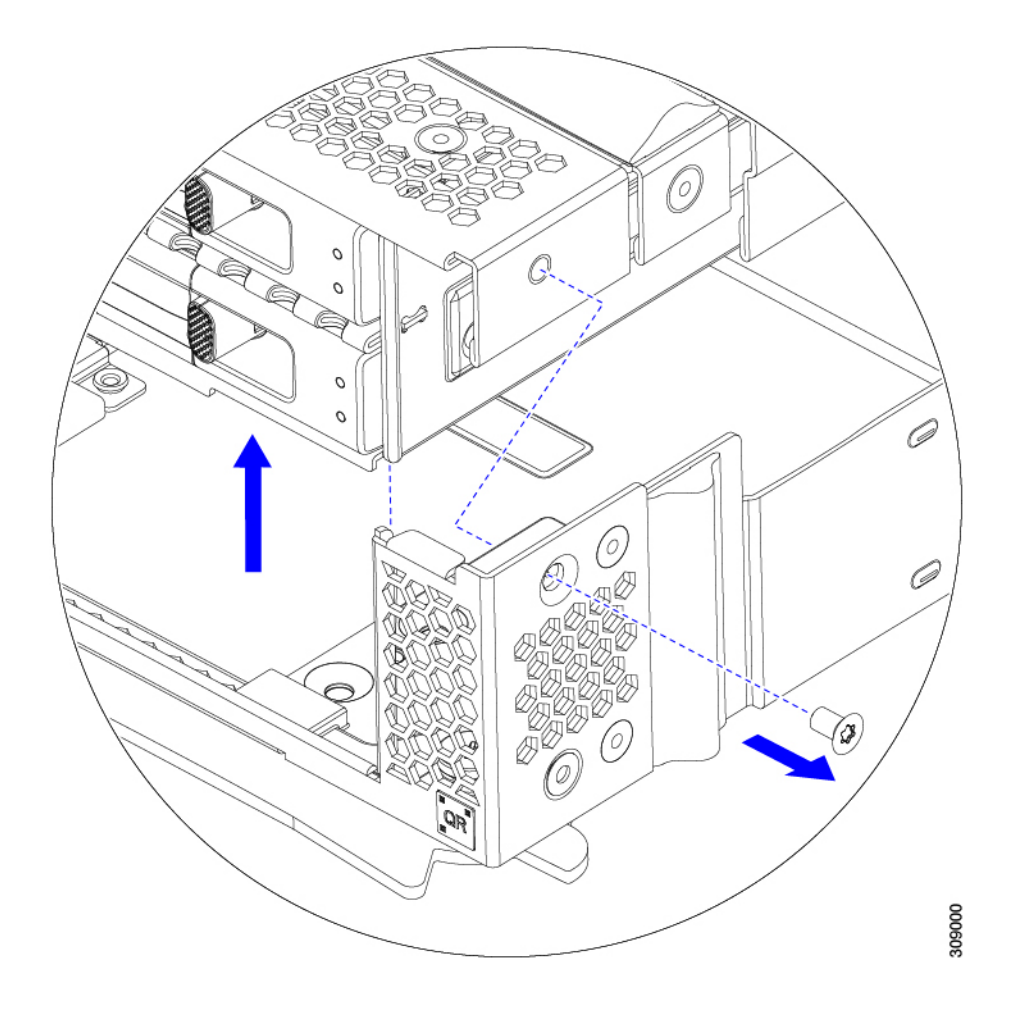

#### 次のタスク

前面メザニンモジュールを取り付けるには、を参照してください。フロントメザニンモジュー ルの取り付け (15ページ)

## フロントメザニン モジュールの取り付け

前面メザニンモジュールを取り付けるには、次の手順を使用します。この手順は、次のモジュー ルに適用されます。

- •前面メザニンブランク(UCSX-M8A-FMEZZBLK)
- ・コンピューティングパススルーコントローラ (UCSX-X10C-PT4F)
- MRAID ストレージコントローラモジュール (UCSX-X10C-RAIDF)
- ・コンピューティングおよびストレージのオプション(UCSX-X10C-GPUFM)

#### 始める前に

前面メザニンモジュールを取り付けるには、T8ドライバと□2プラスドライバが必要です。

手順

- ステップ1 前面メザニンモジュールをコンピューティングノードのスロットに合わせます。
- **ステップ2** 前面メザニンモジュールをコンピューティングノードの上に下ろし、ネジとネジ穴が揃っていることを確認します。
- ステップ3 前面メザニンモジュールをコンピューティングノードに固定します。
  - a) □2 プラスドライバを使用して、前面メザニンモジュールの上部にある非脱落型ネジを締めます。 (注)

前面メザニンブランク(UCSX-M8A-FMEZZBLK)を取り付ける場合は、この手順を省略できます。

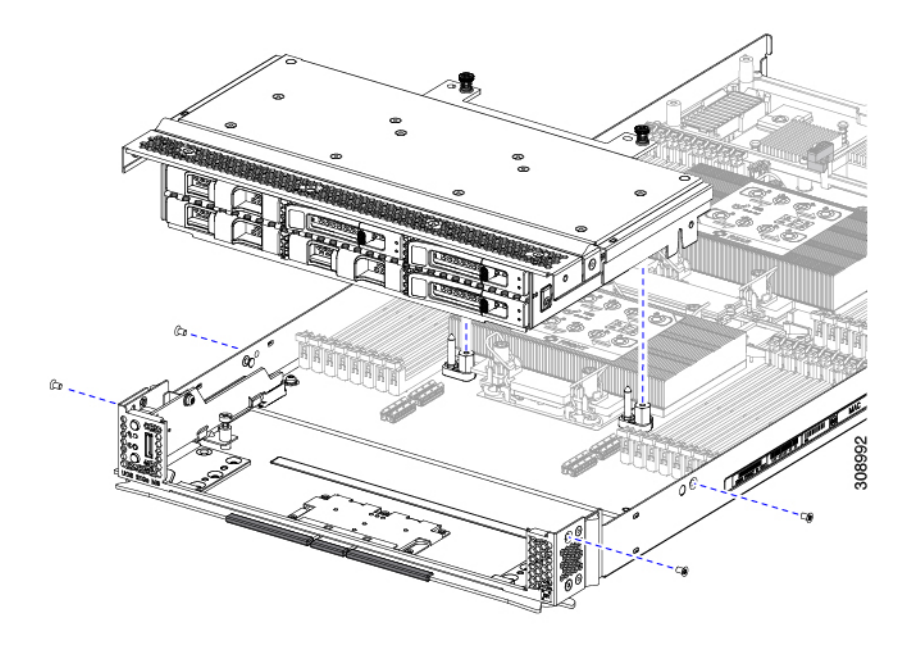

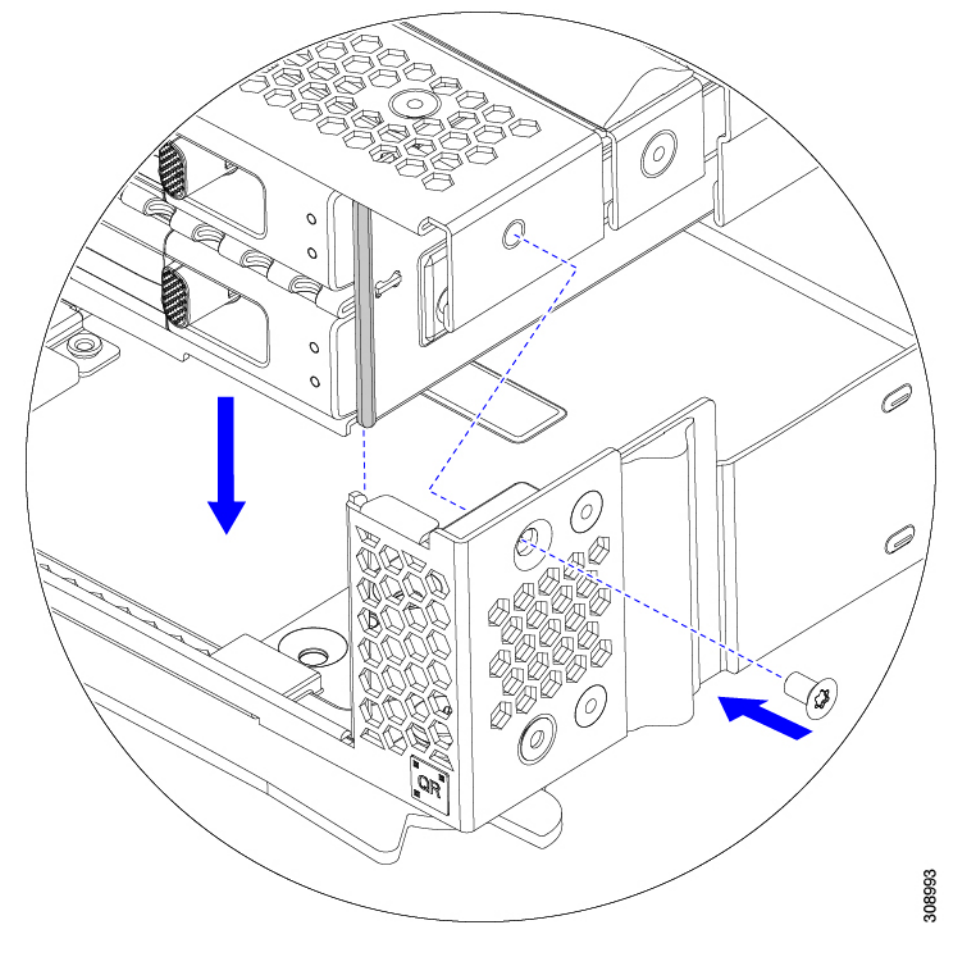

b) T8 ドライバを使用して、サーバノードの両側に2本ずつ、4本のネジを差し込んで締めます。

#### 次のタスク

前面メザニンモジュールからドライブを取り外した場合は、ここで再度取り付けます。「ドラ イブの取り付け (7ページ)」を参照してください。

## ミニストレージ モジュールの保守

コンピューティングノードには、追加の内部ストレージを提供するためにマザーボードソケットに接続するミニストレージモジュールオプションがあります。モジュールは、左側のフロントパネルの後ろに垂直に置かれます。内部コンポーネント (3ページ)を参照してください。

ミニストレージモジュールの2つの構成がサポートされています。1つは統合 RAID コント ローラ カードあり、もう1つはなしです。

## ブート最適化 M.2 RAID コントローラ モジュールまたは NVMe パスス ルー モジュールの交換

M.2 SATA ドライブ用の Cisco ブート最適化 M.2 RAID コントローラ または M.2 NVMe ドライ ブの NVMe パススルー コントローラをマザーボード上のミニストレージモジュール ソケット に接続します。次の各コンポーネントには、M.2 ドライブ用の2つのモジュール スロットがあ ります。

- SATA ドライブ用の M.2 RAID コントローラを備えた Cisco UCSX 前面 パネル (UCSX-M2-HWRD-FPS)。このコンポーネントは、RAID1アレイ内の SATA M.2 ドライ ブを制御可能な統合 6 Gbps SATA RAID コントローラを搭載しています。
- NVME ドライブ用 M.2 パス スルー コントローラを備えた Cisco UCSX 前面パネル (UCSX-M2-PT-FPN)。M.2 NVMe ドライブは、RAID グループでは構成できません。

#### Cisco ブート最適化 M.2 RAID コントローラに関する考慮事項

次の考慮事項を確認します。

- ・このコントローラは、RAID1(単一ボリューム)とJBODモードをサポートします。
- スロット1のSATA M.2 ドライブは、取り付け時にモジュールの右側または前面にあります。このドライブは、コンピューティングノードの内部に面しています。このドライブは、最初のSATA デバイスです。
- スロット2のSATA M.2ドライブは、取り付け時にモジュールの左側または背面にあります。このドライブは、コンピューティングノードの板金壁に面しています。このドライブは2番目のSATA デバイスです。
  - ・ソフトウェアのコントローラ名は MSTOR です。
  - スロット1のドライブはドライブ253としてマッピングされます。スロット2のドラ イブはドライブ254としてマッピングされます。
- RAID を使用する場合は、両方の SATA M.2 ドライブが同じ容量であることをお勧めしま す。異なる容量を使用すると、ボリュームを作成する 2 つのドライブの容量が小さくな り、残りのドライブ スペースは使用できなくなります。

JBOD モードは、混合容量の SATA M.2 ドライブをサポートします。

- ホットプラグの交換はサポートされていません。コンピューティングノードの電源をオフ にする必要があります。
- コントローラおよびインストールされているSATA M.2ドライブのモニタリングは、Cisco UCS 管理ソフトウェアを使用して行うことができます。UEFI HII や Redfish などの他の ユーティリティを使用してモニタすることもできます。
- SATA M.2 ドライブは UEFI モードでのみ起動できます。レガシ ブート モードはサポート されていません。

- RAID ボリュームの一部であった単一の SATA M.2 ドライブを交換する場合、ユーザーが 設定をインポートするように求めるプロンプトが表示された後に、ボリュームの再構築が 自動的に開始します。ボリュームの両方のドライブを交換する場合は、RAID ボリューム を作成し、手動で任意の OS を再インストールする必要があります。
- ・別のコンピューティングノードから使用済みドライブにボリュームを作成する前に、ドラ イブのコンテンツを消去することをお勧めします。コンピューティングノードBIOSの設 定ユーティリティには、SATA セキュア消去機能が搭載されています。

#### M.2 RAID コントローラ モジュールまたは NVMe パススルー モジュールの取り外し

このトピックでは、Ciscoブート最適化 M.2 RAID コントローラまたは Cisco NVMe パススルー コントローラを取り外す方法について説明します。

- SATA ドライブ用の M.2 RAID コントローラを備えた Cisco UCSX 前面 パネル (UCSX-M2-HWRD-FPS)。
- NVME ドライブ用 M.2 パススルー モジュールを備えた Cisco UCSX 前面パネル (UCSX-M2-PT-FPN)。

どちらのタイプのコントローラ ボードにも、各 M.2 ドライブに1つずつ、合計2つのスロットがあります。

- SATA ドライブ (UCSX-M2-HWRD-FPS) または NVMe ドライブ (UCSX-M2-PT-FPN)の いずれか用の1つのM.2スロット (スロット1)。このスロットのドライブは、コンピュー ティング ノードの内部に面しています。
- SATA ドライブ (UCSX-M2-HWRD-FPS) または NVMe ドライブ (UCSX-M2-PT-FPN) 用 の1つの M.2 スロット (スロット2)。このスロットのドライブは、シャーシシートメタ ル壁に面しています。
- ・ドライブスロットの番号は、使用している Cisco 管理ツールと管理対象のコンポーネント によって異なります。

| コンポーネント               | Cisco 管理ツール            |                           |  |
|-----------------------|------------------------|---------------------------|--|
|                       | Intersight (IMM)       | UCS Manager (UCS Manager) |  |
| RAID コントローラ           | スロット1にはドライブ 253<br>を搭載 | スロット1にはドライブ 253<br>を搭載    |  |
|                       | スロット2にはドライブ 254<br>を搭載 | スロット2にはドライブ 254<br>を搭載    |  |
| NVMe パススルー コント<br>ローラ | スロット1にはドライブ 253<br>を搭載 | スロット1にはドライブ 32<br>を搭載     |  |
|                       | スロット2にはドライブ 254<br>を搭載 | スロット2にはドライブ 33<br>を搭載     |  |

- (注) Intersight 管理モード (IMM) の NVMe パススルー コントローラの場合、ドライブは MSTOR-NVME-1 / MSTOR-NVME-2 として表示され、物理スロット番号にマッピングされま す。

各コントローラーには、適切なタイプのM.2ドライブ(RAID コントローラーの場合は SATA、 パススルー コントローラーの場合は NVMe)を最大 2 台搭載できます単一の M.2 SATA または NVMe ドライブがサポートされます。同じコントローラ内で M.2 ドライブ タイプを混在させ ることはできません。

コントローラまたは M.2 ドライブを取り外すには、まずフロント メザニン モジュールを取り 外す必要があります。

#### 手順

- **ステップ1** コンピューティングノードからコントローラを削除します。
  - a) シャーシのコンピューティング ノードをデコミッションし、電源をオフにしてから取り外します。
  - b) コンピューティングノードカバーの取り外しと取り付け (1ページ)の説明に従って、コンピュー ティングノードから上部カバーを取り外します。
- ステップ2 フロントメザニンモジュールをまだ取り外していない場合は、ここで取り外します。 フロントメザニンモジュールの取り外し(13ページ)を参照してください。
- ステップ3 コントローラを取り外します。
  - a) コンピューティングノードの側壁に沿って、コンピューティングノードの正面隅にあるコントローラ を見つけます。
  - b) #2 プラス ドライバを使用して、マザーボードにモジュールを固定する非脱落型ネジを緩めます。
  - c) フロントパネルの反対側の端でモジュールをつかみ、弧を描くように引き上げて、コントローラをマ ザーボード ソケットから外します。
  - d) コントローラを斜めに持ち、フロントパネルから離してスライドさせて持ち上げ、フロントパネルの 切り欠きから LED とボタンを外します。

#### 注意

コントローラを持ち上げる際に抵抗を感じた場合は、LED とボタンがフロントパネルにまだ取り付け られていないことを確認してください。

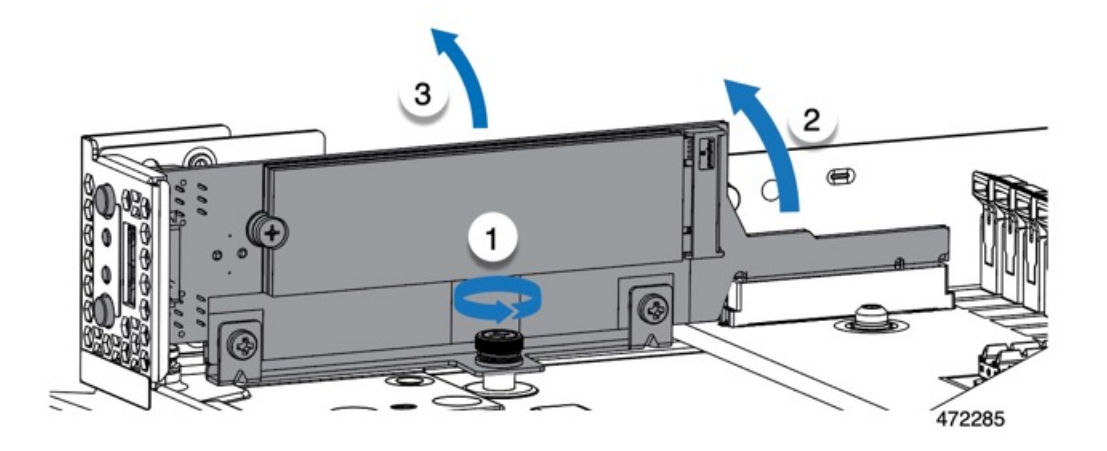

ステップ4 古いコントローラから交換用コントローラに SATA M.2 ドライブを移す場合は、交換用コントローラを取り付ける前に、次の操作を行ってください。

(注)

ドライブ上で以前設定されたボリュームとデータは、M.2 ドライブを新しいコントローラに変えるときに 保持されます。システムは、ドライブにインストールされている既存の OS を起動します。

- a) No.1 プラス ドライバを使用して、M.2 ドライブをキャリアに固定している1本のネジを取り外しま す。
- b) キャリアのソケットから M.2 ドライブを持ち上げます。
- c) 交換用 M.2 ドライブをコントローラ ボードのソケット上に置きます。
- d) M.2 ドライブを下に向け、コネクタの終端をキャリアのソケットに挿入します。M.2 ドライブのラベル が上向きになっている必要があります。
- e) M.2 ドライブをキャリアに押し込みます。
- f) M.2 SSD の終端をキャリアに固定する 1本のネジを取り付けます。
- g) コントローラの電源を入れ、2番目の M.2 ドライブを取り付けます。

### M.2 RAID コントローラ モジュールまたは NVMe パススルー コントローラ モジュールの 取り付け

このタスクを使用して、RAID コントローラ モジュールまたは NVME パススルー コントロー ラモジュールを取り付けます。

#### 始める前に

このトピックでは、Ciscoブート最適化 M.2 RAID コントローラまたは Cisco NVMe パススルー コントローラを取り外す方法について説明します。

• SATA ドライブ用の M.2 RAID コントローラを備えた Cisco UCSX 前面 パネル (UCSX-M2-HWRD-FPS)。  NVME ドライブ用 M.2 パススルー モジュールを備えた Cisco UCSX 前面パネル (UCSX-M2-PT-FPN)。

コントローラはマザーボードに垂直に取り付けられ、M.2ドライブソケットはコントローラに 垂直に配置されます。

手順

- **ステップ1** マザーボード上のソケットにコントローラを取り付けます。
  - a) コントローラをソケットの上に置き、コネクタのゴールデン フィンガーが下を向いていることを確認 します。
  - b) コントローラを斜めにシャーシに下ろし、LEDとボタンをフロントパネルの切り欠きに挿入します。
  - c) コントローラを水平に持ち、拘束ネジをネジ穴に合わせ、ゴールデンフィンガーをマザーボードのソ ケットに合わせます。
  - d) コントローラを慎重に押し下げて、ゴールデンフィンガーをソケットに取り付けます。
  - e) #2 プラス ドライバを使用して、コントローラをネジ付きスタンドオフに締めます。

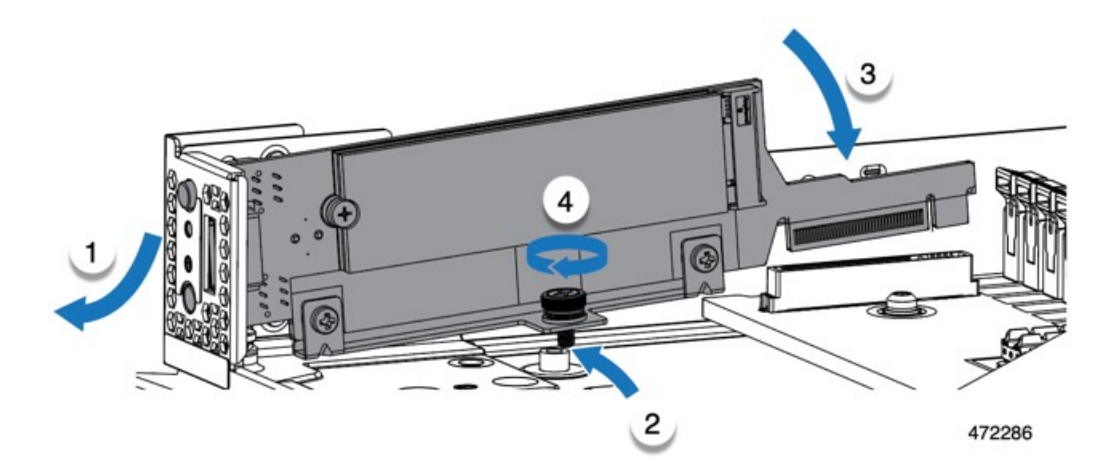

- ステップ2 フロントメザニンモジュールを取り付け直します。
- ステップ3 コンピューティング ノードをサービスに戻します。
  - a) コンピューティングノードの上部カバーを元に戻します。
  - b) コンピューティングノードをシャーシに戻して自動的に再認識、再関連付け、および再始動が行われ るようにします。

### M.2 SATA または M.2 NVMe SSD の交換

M.2 SATA および NVMe SSD カードは、垂直ドライブベイに取り付けることができます。M.2 モジュール キャリアの両側にドライブベイまたはスロットが1つずつあります。 ミニストレージ M.2 SSD カードを装着するための特定のルールがあります。

- 各キャリアは2枚のM.2カードをサポートします。同じミニストレージモジュールに SATAとNVMeSSDカードを混在させないでください。交換用カードは、ペアとしてシス コから入手できます。
- ・M.2SSDをコンピュートノードに取り付ける場合、M.2SSDは垂直に取り付けられます。
  - •M.2 スロット1は、取り付け時にモジュールの右側または前面にあります。このドラ イブは、コンピューティングノードの内側に向いています。
  - •M.2 スロット2は、取り付け時にモジュールの左側または背面にあります。このドラ イブは、コンピューティングノードの板金壁に向かって外側を向いています。
  - ・ドライブスロットの番号は、M.2 SSDのタイプと、使用している Ciscoの管理ツール によって異なります。
    - M.2 SATA SSD: スロット1には、Intersight (IMM) と UCS Manager (UCSM) の両方のドライブ 253 が含まれています。
    - M.2 SATA SSD: スロット2には、IMM と UCSM の両方のドライブ 254 が含ま れています。
    - M.2 NVMe SSD: スロット1には IMM のドライブ 253 が含まれていますが、ス ロット1には UCSM のドライブ 32 が含まれています。
    - M.2 NVMe SSD: スロット2には IMM のドライブ 254 が含まれていますが、ス ロット2には UCSM のドライブ 33 が含まれています。
  - コンピューティングノードに M.2 SATA または NVMe SSD が1つしか含まれていない場合は、どちらのスロットにも取り付けることができます。
- •BIOS セットアップユーティリティの組み込み SATA RAID インターフェイスを使用し、 また IMM によって、デュアル SATA M.2 SSD を RAID 1 アレイ内に構成できます。
- (注) M.2 SSD は MSTOR-RAID コントローラによって管理されます。

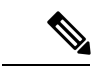

 (注) 内蔵 SATA RAID コントローラでは、レガシー モードではなく、 UEFI モードで起動するようにコンピューティング ノードが設定 されている必要があります。

#### M.2 SATA または M.2 NVMe SSD の取り外し

各M.2カードは、マザーボードに垂直に取り付けられるキャリアのスロットに差し込みます。

- 1つのスロットはキャリアの前面にあり、コンピューティングノードの残りの部分に向かって内側を向いています。
- •1つのスロットはキャリアの背面にあり、コンピューティングノードの板金壁に面しています。

各M.2SSDは、一方の端のスロットともう一方の端の小さな固定ネジでキャリアに固定されています。キャリアは、ノードのフロントパネルにあるコンピューティングノードのLEDとボタンと同じコンポーネントに取り付けられています。

ミニストレージモジュールキャリアの場合は、どのタイプでも、以下の手順に従います。

手順

ステップ1 コントローラを取り外します。

M.2 RAID コントローラ モジュールまたは NVMe パススルー モジュールの取り外し (19ページ)を参照 してください。

ステップ2 #1 プラス ドライバを使用して、M.2 SSD をキャリアに固定している1本のネジを外します。

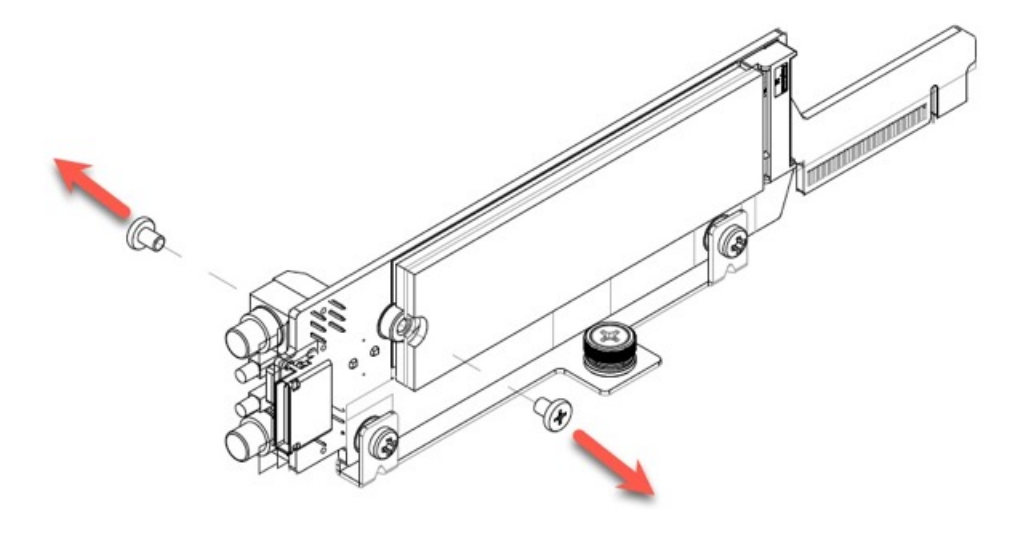

472284

**ステップ3** M.2 カードの端をつかみ、ネジを固定している端を斜めにゆっくりと持ち上げ、カードをコネクタから引き出します。

#### 次のタスク

M.2 SATA または M.2 NVMe SSD の取り付け (25 ページ)

#### M.2 SATA または M.2 NVMe SSD の取り付け

各 M.2 SSD または NVMe SSD プラグはキャリアのスロットに差し込み、各 SSD の固定ネジで 所定の位置に保持されます。

M.2 SATA または NVMe SSD をキャリアに取り付けるには、次の手順を使用します。

#### 手順

- ステップ1 M.2 SATA または NVMe SSD を取り付けます。
  - a) SSD を正しい方向に向けます。
    - (注)

正しい方向に向けると、2つの位置合わせ穴のある SSD の端がキャリアの2つの位置合わせピンと揃います。

- b) ネジの反対側の端をコネクタに向けて角度を付けます
- c) SSD が所定の位置にカチッとはまるまで、ネジを保持している SSD の端を押し下げます。
- d) 保持ネジを再度挿入して締め、M.2 モジュールをキャリアに固定します。

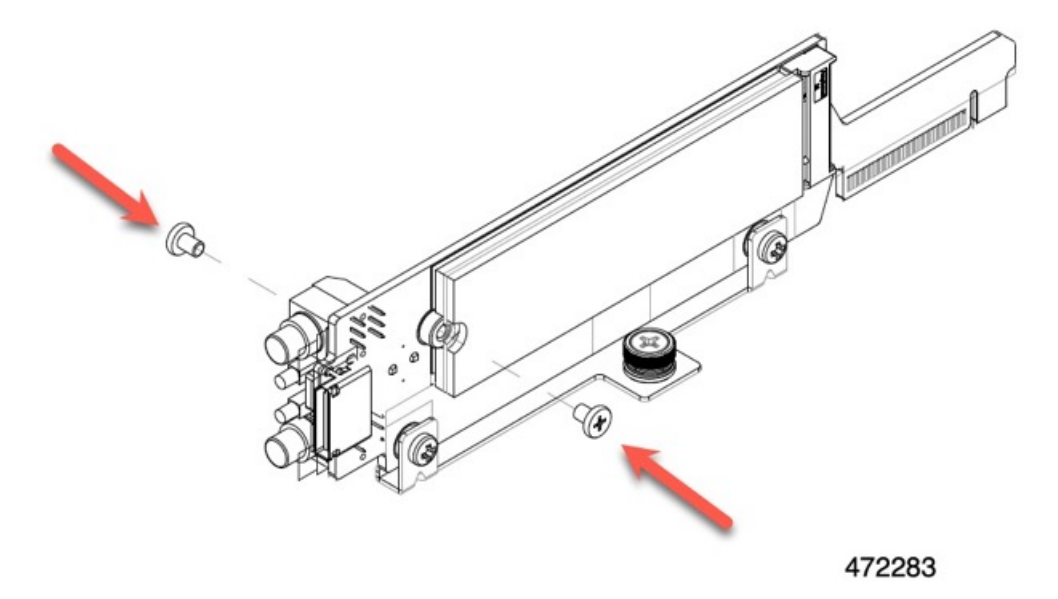

ステップ2 準備ができたら、コントローラをマザーボードに取り付け直します。

M.2 RAID コントローラ モジュールまたは NVMe パススルー コントローラ モジュールの取り付け (21 ページ).

- ステップ3 コンピューティング ノード カバーの再取り外し
- **ステップ4** 電源を再投入し、コンピューティングノードをサービスに戻します。

## Supercap モジュールの交換

SuperCap モジュール(UCSB-MRAID-SC)はフロントメザニン モジュール ボードに接続する電源で、施設の電源が落ちた場合に RAID に電源を供給します。SuperCapモジュールが取り付け られた前面メザニンはUCSX-X10C-RAIDFです。

```
<u>》</u>
(注)
```

SuperCap モジュールは、MRAID ストレージコントローラモジュール(UCSX-X10C-RAIDF) が取り付けられている場合にのみ必要です。

(注) SuperCapモジュールを取り外すには、前面メザニンモジュールを取り外す必要があります。

SuperCap モジュールを交換するには、次のトピックを参照してください。

- SuperCap モジュールの取り外し (26ページ)
- SuperCap モジュールの取り付け (32ページ)

### SuperCap モジュールの取り外し

SuperCap モジュールはフロントメザニンモジュールの一部であるため、SuperCap モジュール にアクセスするには、フロントメザニンモジュールをコンピューティングノードから取り外す 必要があります。

SuperCap モジュールは、前面メザニン モジュールの下側のプラスチックトレイに装着されま す。SuperCap モジュールは、モジュールへのコネクタ1個がついたリボン ケーブルでボード に接続します。

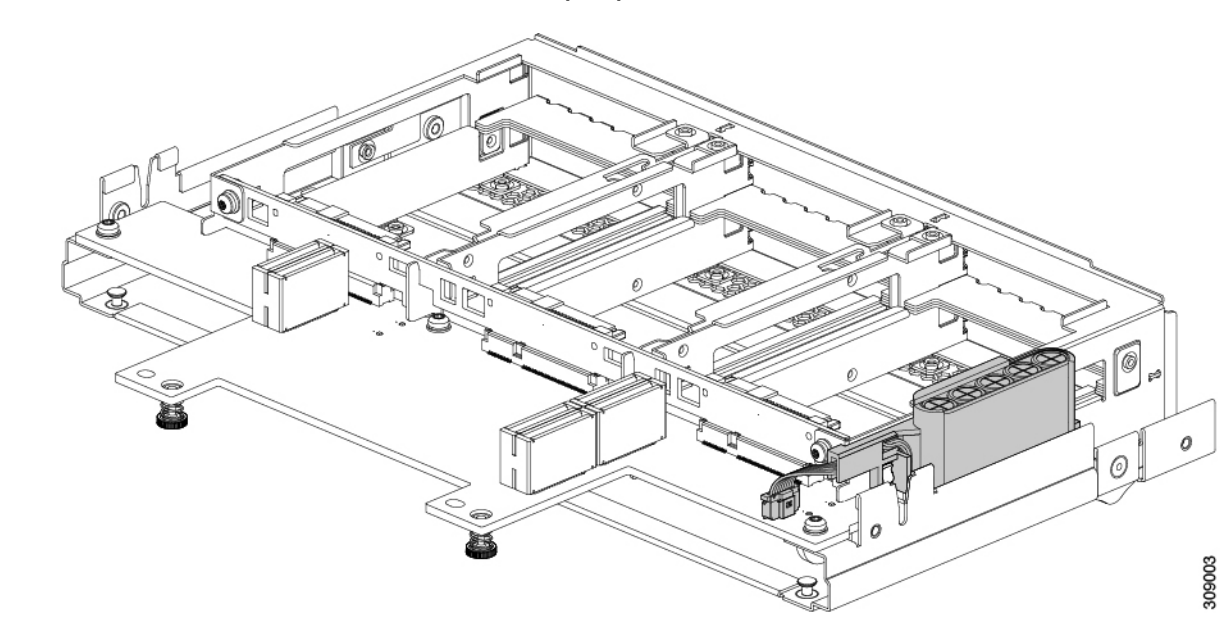

図 1: UCS X215c M8 コンピューティングノード上の SuperCap モジュールの場所

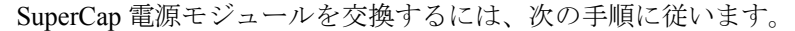

#### 手順

- **ステップ1** 前面メザニンモジュールをまだ取り外していない場合は、ここで取り外します。 フロントメザニンモジュールの取り外し(13ページ)を参照してください。
- ステップ2 Before removing the SuperCap module, note its orientation in the tray as shown in the previous image.

正しい向きになっていると、SuperCap 接続は下向きになり、ボードのソケットに簡単に接続できます。新 しい SuperCap モジュールを同じ向きで取り付ける必要があります。

**ステップ3** ボードのケーブルコネクタをつかみ、コネクタをゆっくりと引き抜きます。

27

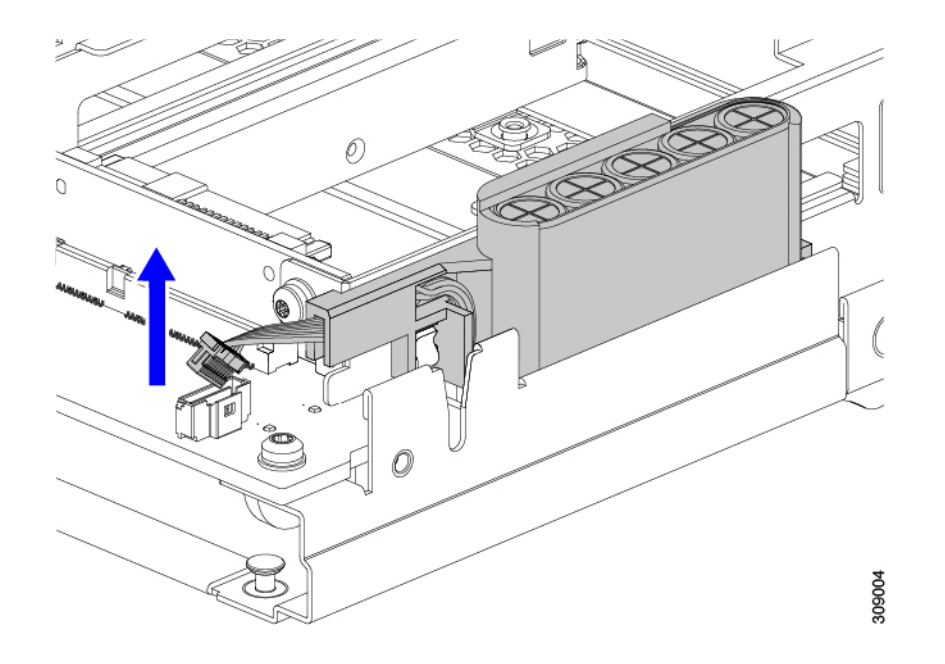

**ステップ4** SuperCap モジュールの側面を持ち、コネクタは持たず、トレイから SuperCap モジュールを持ち上げます。

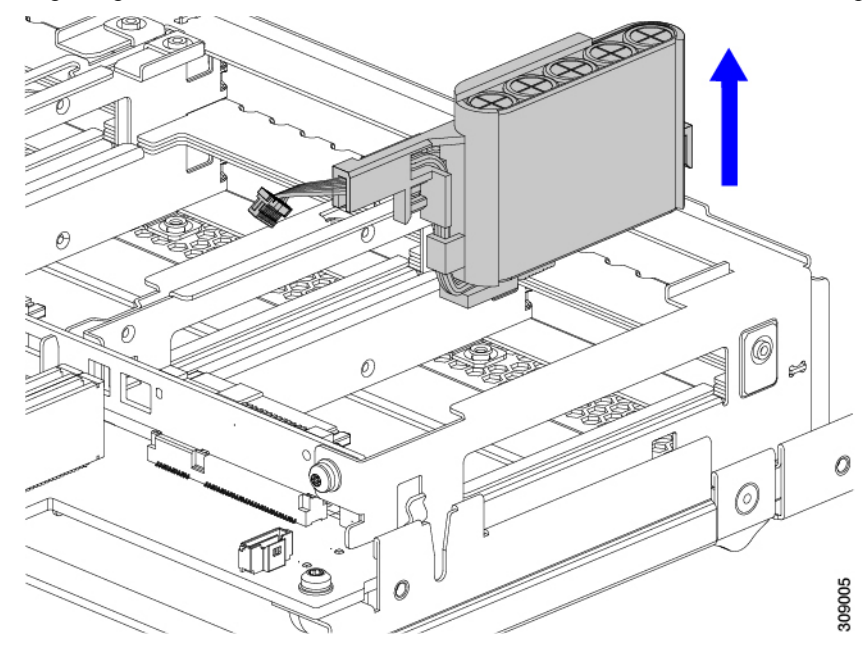

モジュールを固定するためにトレイが曲がっているので、多少の抵抗を感じることがあります。

ステップ5 SuperCap モジュールからリボンケーブルを取り外します。

a) SuperCap モジュールで、リボンケーブルをバッテリパックに固定するレバーを見つけます。

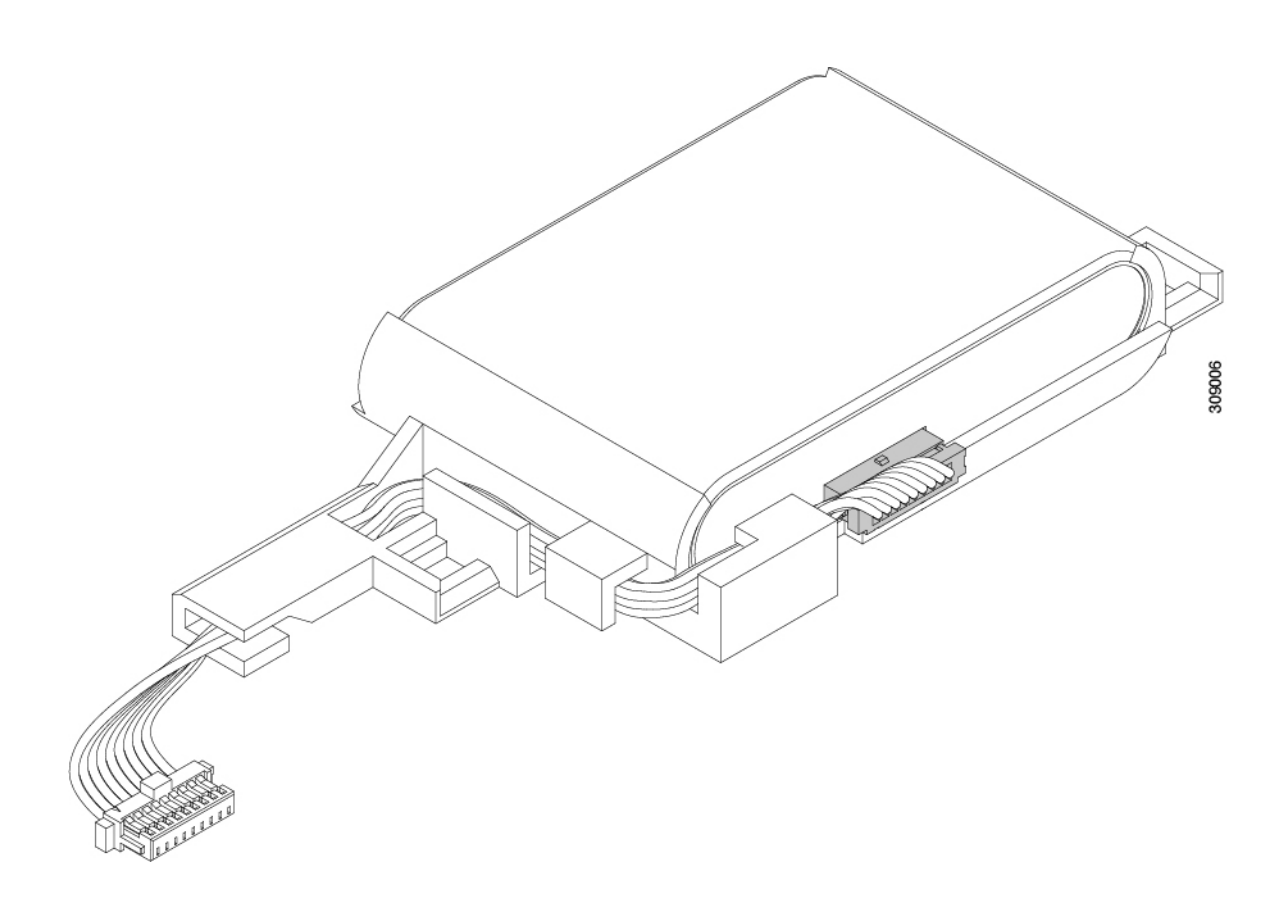

す。

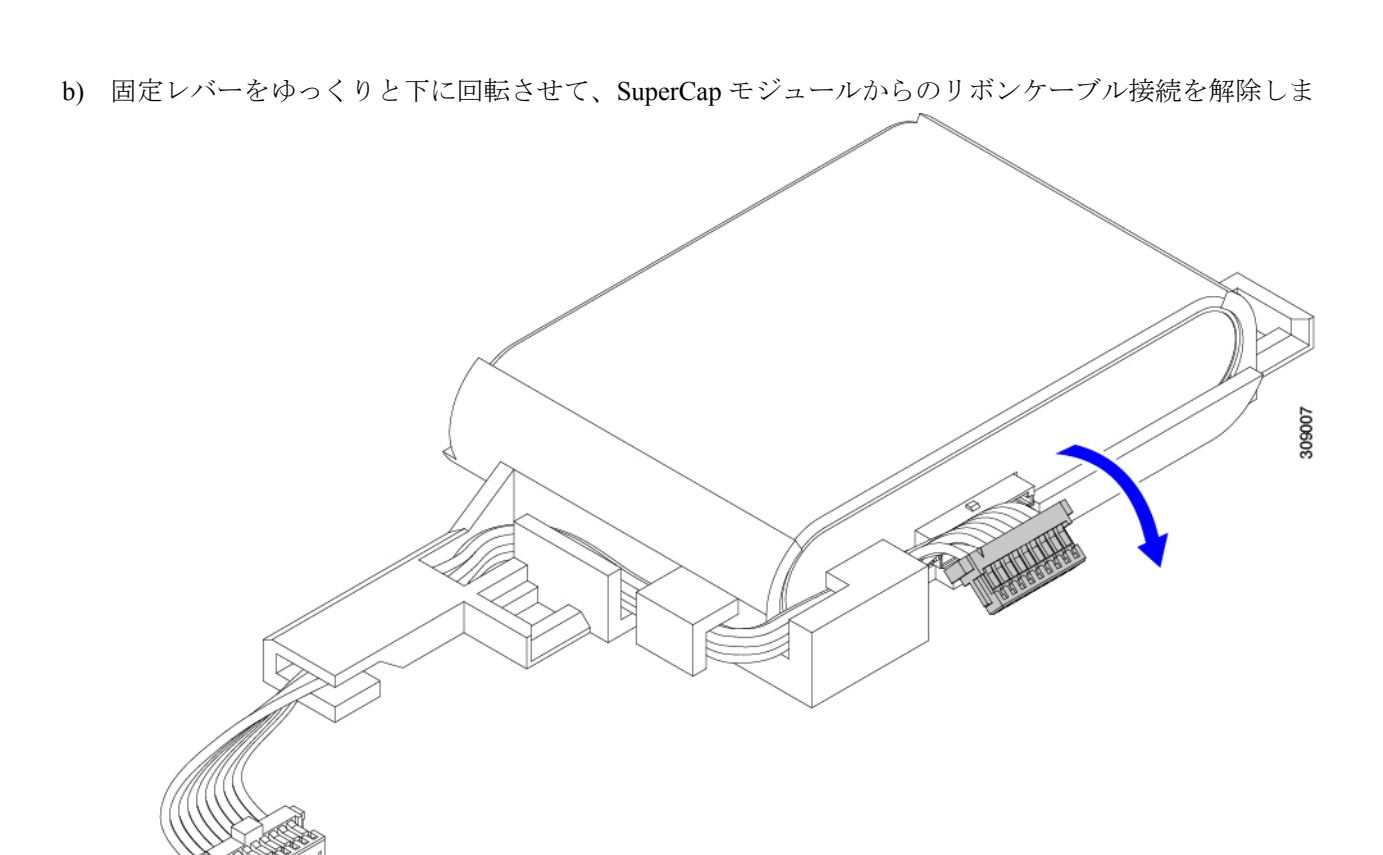

**ステップ6** 既存のバッテリパックをケースから取り外し、新しいバッテリパックを挿入します。コネクタがリボンケー ブルに合うように新しいバッテリパックを合わせてください。

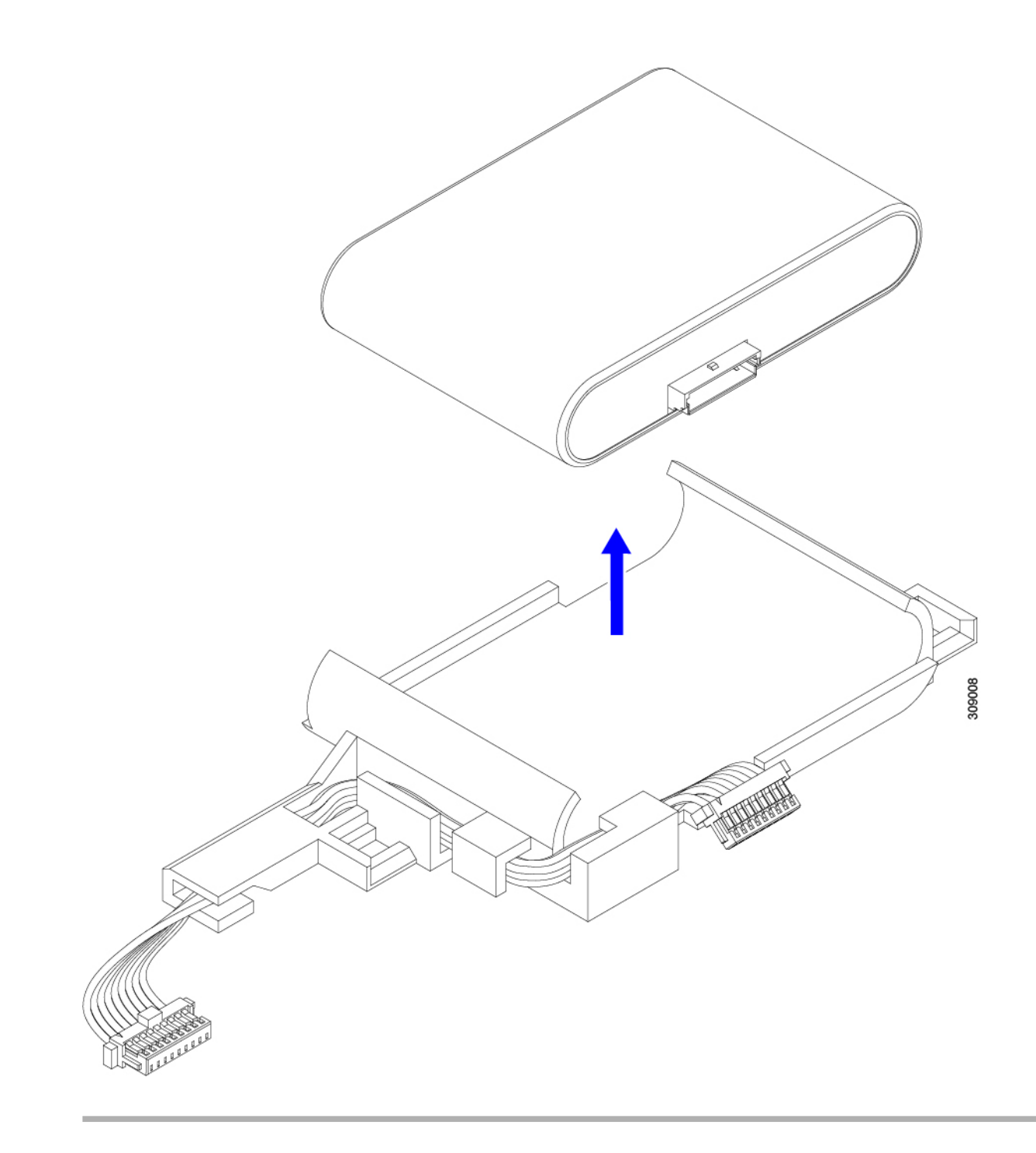

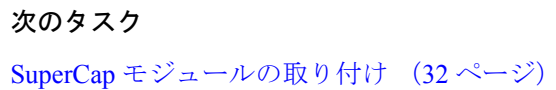

## SuperCap モジュールの取り付け

SuperCap モジュールを取り外した場合は、この手順を使用して再インストールし、再接続します。

手順

- ステップ1 Super Cap モジュールをケースに挿入します。
  - a) コネクタがコネクタに合うように SuperCap モジュールを調整します。

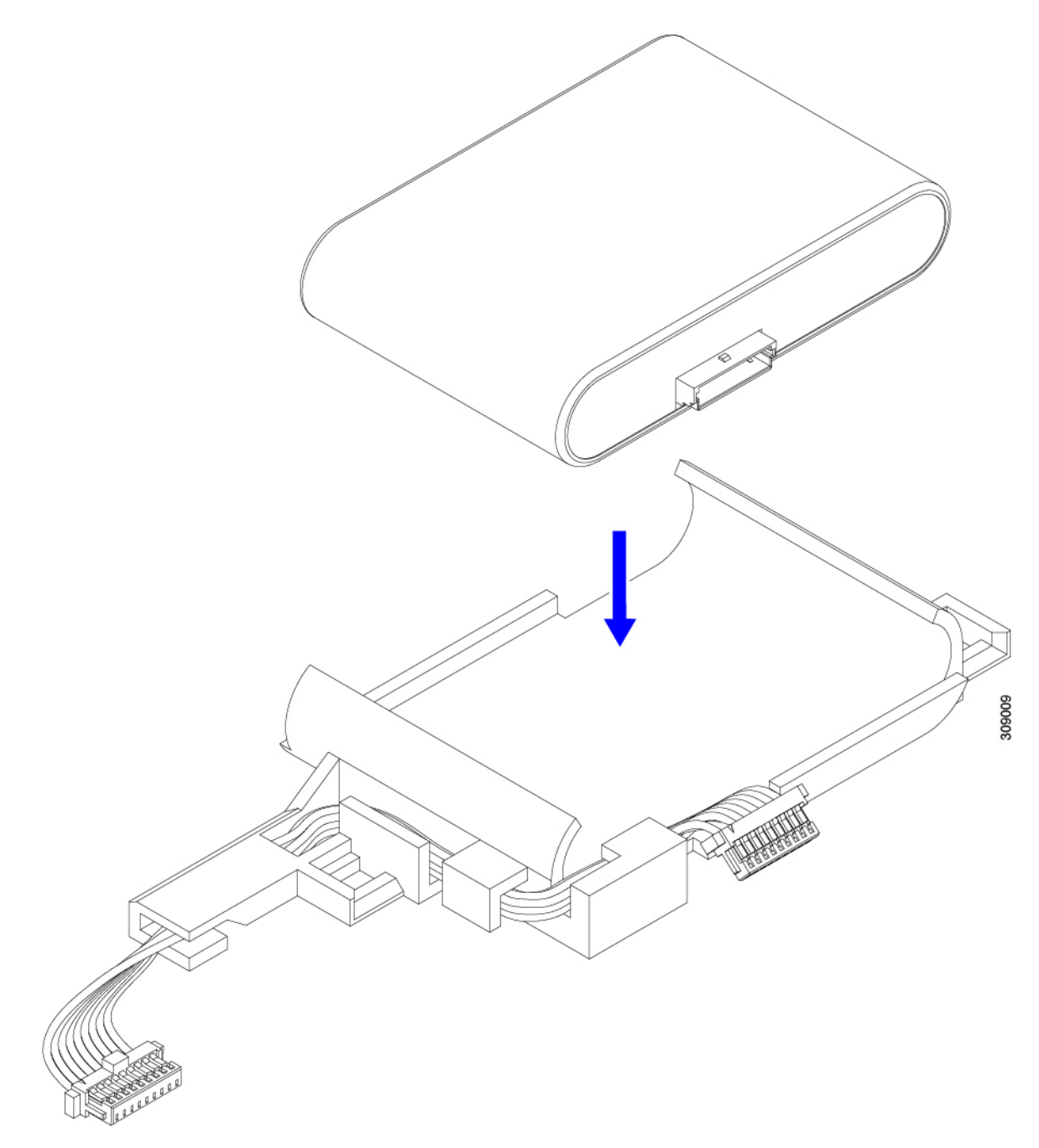

- b) SuperCapモジュールを装着する前に、リボンケーブルが邪魔になっていないことを確認します。SuperCap を取り付けるときに、リボンケーブルをつまらないようにします。
- c) リボンケーブルがケースから離れたら、SuperCap モジュールがケースに装着されるまで押します。
   SuperCap が所定の位置に収まると、抵抗を感じる場合があります。
- **ステップ2** SuperCap モジュールがプラスチックケースに完全に装着されたら、固定レバーを回転させて SuperCap モジュールに接続します。

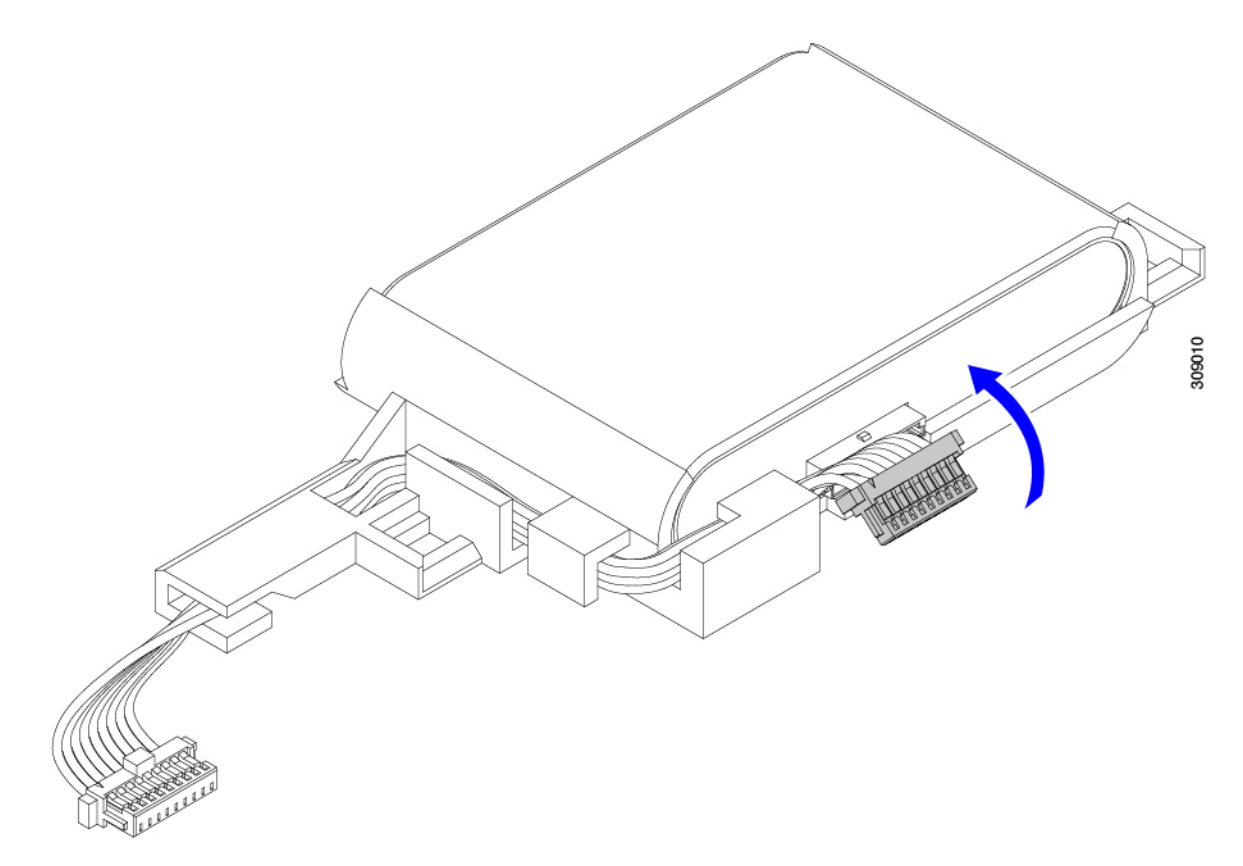

ステップ3 SuperCap モジュールをモジュールのスロットに合わせ、モジュールをスロットに装着します。

#### 注意

SuperCap モジュールをスロットに挿入するときに、リボンケーブルをはさまないようにしてください。

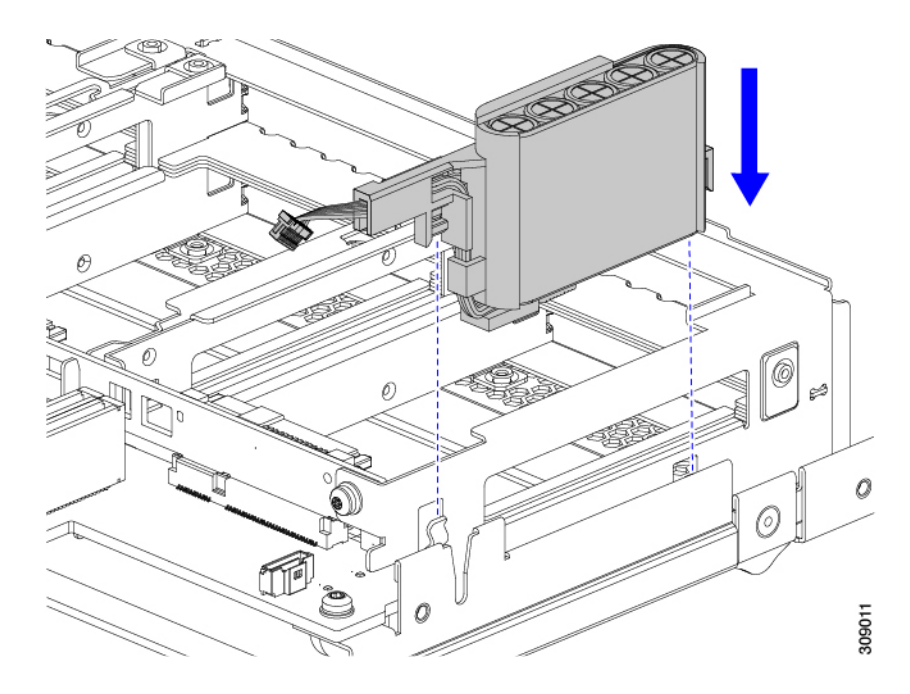

SuperCap がスロットにしっかり装着されている場合、モジュールはロックされたり、ねじれたりしません。

ステップ4 SuperCap モジュールが装着されたら、リボンケーブルをボードに再接続します。

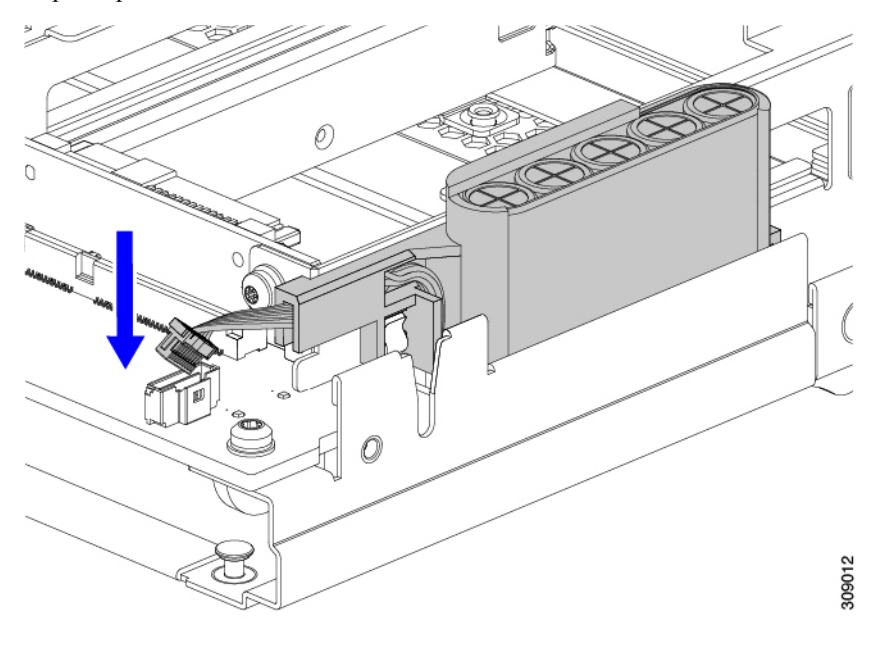

# CPU およびヒートシンクの交換

このトピックでは、CPUおよびヒートシンクの交換に間する設定ルールと手順について説明します。

### CPU 構成ルール

このコンピューティングノードのマザーボードには2個の CPU ソケットがあります。各 CPU は、12個の DIMM チャネル(各 CPU に 12の DIMM スロット)をサポートします。

- コンピューティングノードは、1つの CPU または2つの同型 CPU が取り付けられた状態 で動作できます。
- ・最小構成では、コンピューティングノードに最低でもCPU1が取り付けられている必要 があります。最初にCPU1、次にCPU2を取り付けます。
- 未装着のCPUソケットは、ダストカバーで覆う必要があります。ダストカバーが必要な 場合は、Ciscoにお問い合わせください。
- ・次の制約事項は、シングル CPU 構成を使用する場合に適用されます。
  - ・未使用 CPU ソケットがある場合は、工場出荷時ダスト カバーの装着が必要です。

• DIMM の最大数は 12 です。

### CPU の交換に必要なツール

この手順では、以下の工具が必要です。

- •T-20 プラス ドライバ (ヒートシンクおよび CPU ソケット ネジ用)。
- ・ヒートシンク クリーニング キット:交換 CPU に付属。Cisco PID UCSX-HSCK=として別 個に発注可能

1つのクリーニングキットで最大4つの CPU をクリーンアップできます。

・サーマルインターフェイスマテリアル(TIM)(交換用 CPU に同梱されているシリンジ)。既存のヒートシンクを再利用する場合にのみ使用します(新しいヒートシンクには、TIM がすでに塗布されたパッドが付属しています)。

1つの TIM キットが1つの CPU をカバーします。

### ヒートシンクの位置合わせ機能

取り付けおよび現場交換の手順では、次の例に示すように、各ヒートシンクをピン1の位置に 正しく合わせる必要があります。

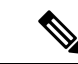

(注)

前面ヒートシンクは前面 CPU に取り付けられます。背面ヒートシンクは背面 CPU に取り付け られます。マザーボードの位置合わせピンからわかるように、CPU ソケット1と CPU ソケッ ト2では各 CPU の向きが異なります。

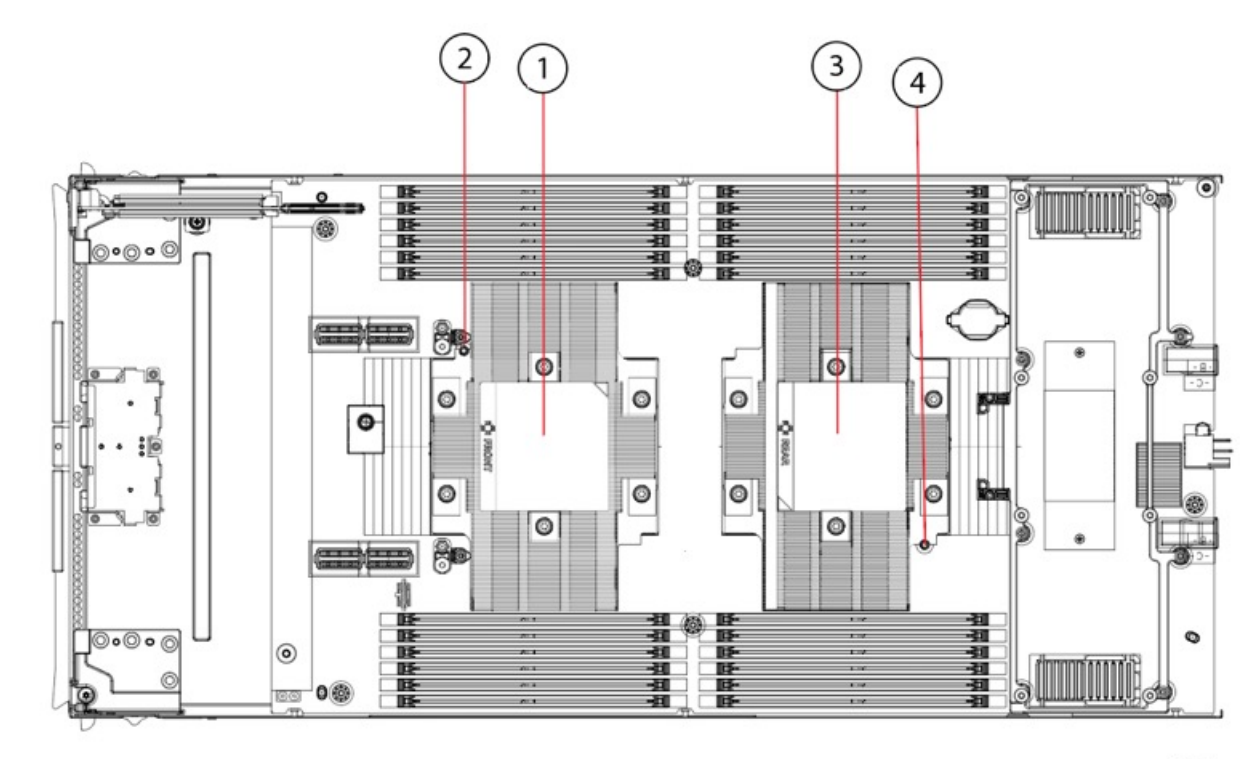

476286

| 1 | 前面ヒートシンク | 2 | 前面ヒートシンク配置ピン |
|---|----------|---|--------------|
| 3 | 背面ヒートシンク | 4 | 背面ヒートシンク配置ピン |

## CPU およびヒートシンクの取り外し

### Â

注意 CPUとそのソケットは壊れやすいので、ピンを損傷しないように細心の注意を払って扱う必要 があります。CPUはヒートシンクとサーマルインターフェイスマテリアルとともに取り付け、 適切に冷却されるようにする必要があります。CPUを正しく取り付けないと、コンピューティ ングノードが損傷することがあります。

### $\Lambda$

**注意** CPU を取り扱う場合は、必ず [処理(Handling)] タブを使用します。CPU の端を持ったり、 CPU の上部、下部、またはピンに触れたりしないでください。 Â

注意 手順で説明されているように、シャーシから取り外す前にコンピューティングノードを常に シャットダウンするようにしてください。取り外す前にコンピューティングノードをシャッド ダウンすることができない場合、対応する supercapのキャッシュが無効になり、その他のデー タが失われる可能性があります。

#### C)

**重要** 取り外しプロセス中に、サーマルグリスの残りや異物が CPU ソケットに落ちないことを確認 します。

#### 手順

- **ステップ1** Cisco Intersight などの Cisco UCS 管理ソフトウェアを使用して、コンピューティングノードをデコミッションします。
- ステップ2 コンピューティングノードまたは設置されたカードのポートから、すべてのケーブルを取り外します。
- ステップ3 交換する CPU からヒートシンクを取り外します。

#### 注意

ヒートシンクを取り扱う前に、ラベルの追加手順を参照してください。

a) T-20 トルクス ドライバおよびプラス ドライバを使用し、を使用して、ヒートシンクを固定している 6 個の取り付けネジを緩めます。

(注)

ヒートシンクを水平に持ち上げるため、ヒートシンクナットを交互に均等に緩めます。すべてのネジ をスター型に緩めるか、1本のネジを緩めてから、その対角線上のネジを緩めます。 図 2: ヒートシンクのネジを緩める

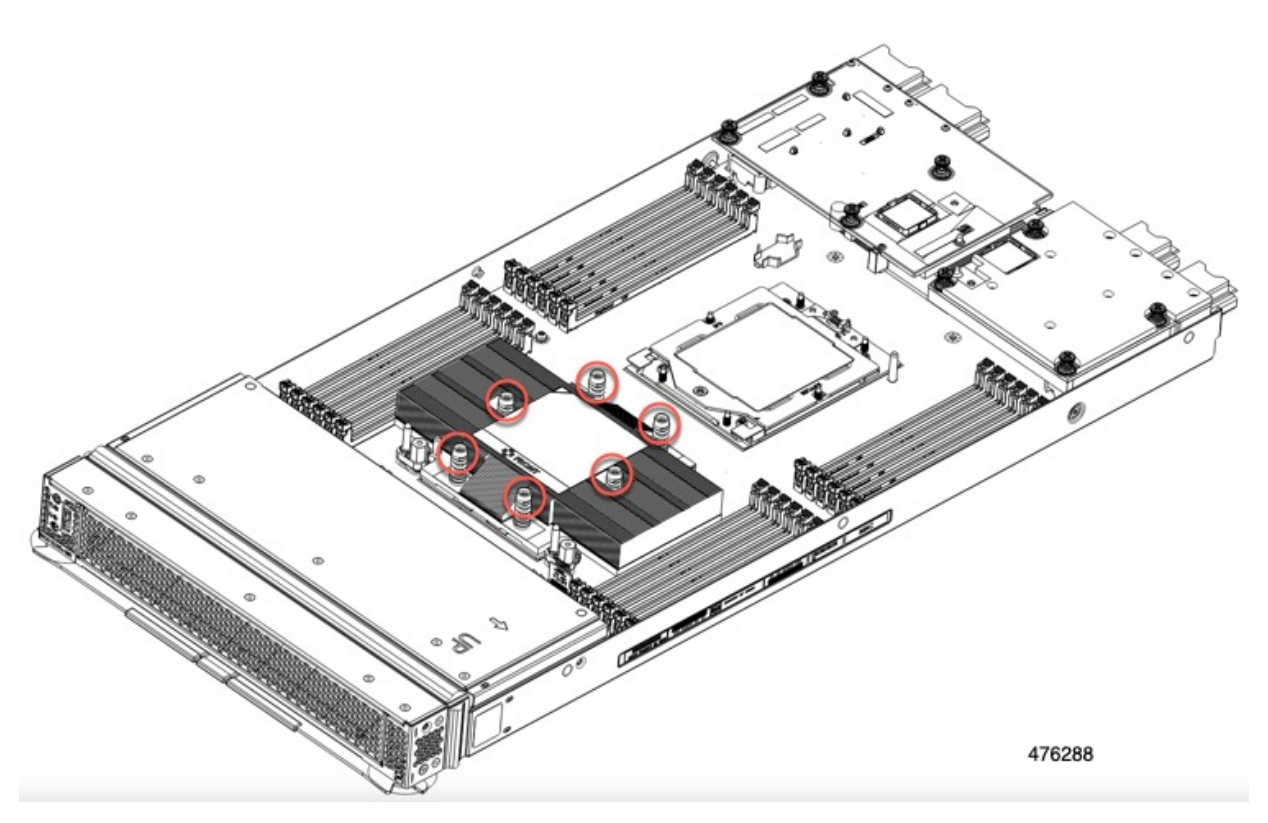

b) ヒートシンクのフィンの垂直エッジをつかみ、ヒートシンクを真上に持ち上げ、静電防止面に置きま す。ヒートシンクから CPU の表面の損傷を防ぐため、十分注意してください。 図3:ヒートシンクを取り外します。

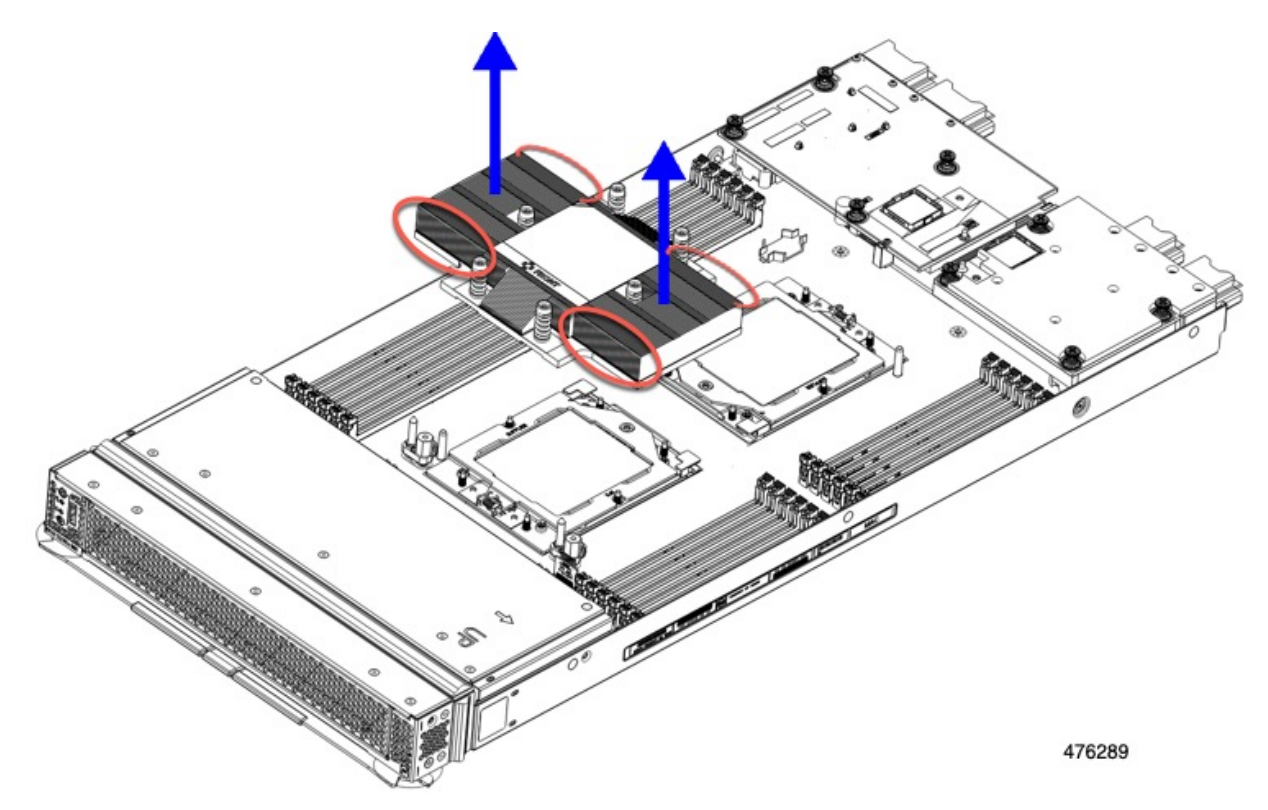

ステップ4 ソケットから CPU を取り外します。

#### 注意

CPU を取り扱う前に、ヒートシンクのラベルで追加の手順を参照してください。

(注)

保持フレームのネジを緩める前に、UCSX-HSCK=の TIM クリーニング キットを活用して、CPU と保持フレームの上部にあるサーマル グリスをクリーニングします。

a) T-20 トルクス ドライバを使用して、非脱落型ソケット フレームのネジを緩めます。

図 4:保持フレーム ネジをゆるめる

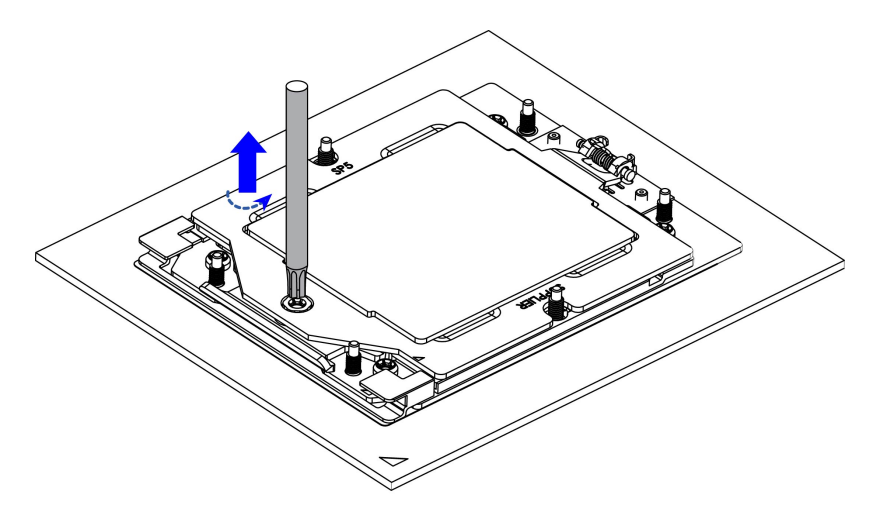

481604

b) ヒンジ付き保持フレームを軸を中心に回転して垂直にします。

図 **5**:保持フレームを開く

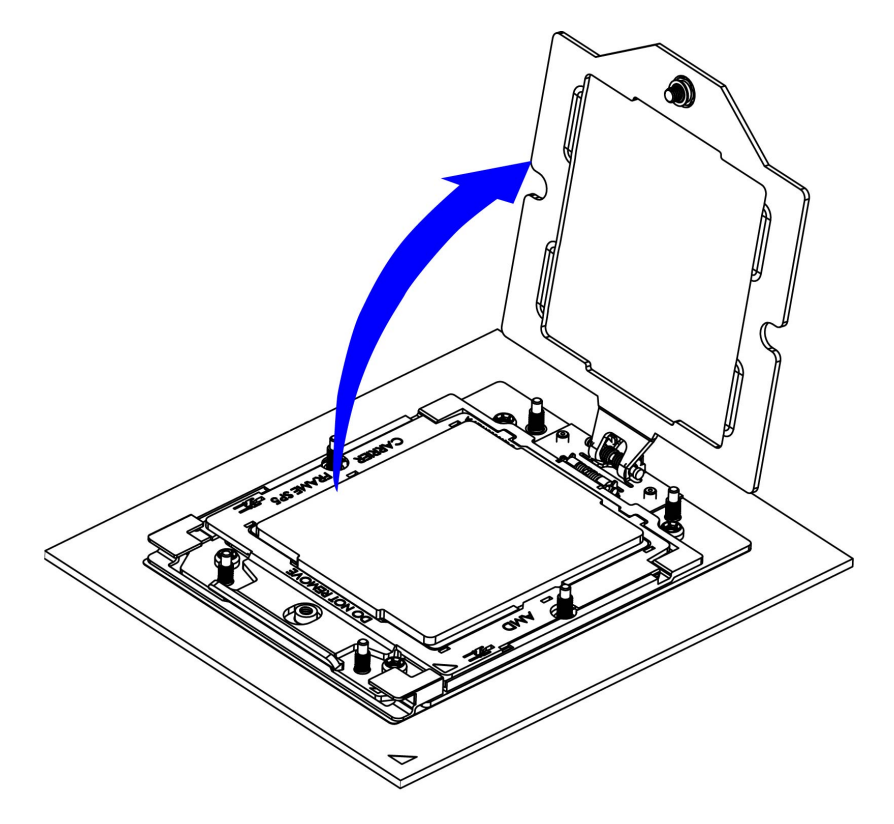

481605

c) レールフレームを軸を中心に回転して垂直にします。

図 *6:* レールフレームを開く

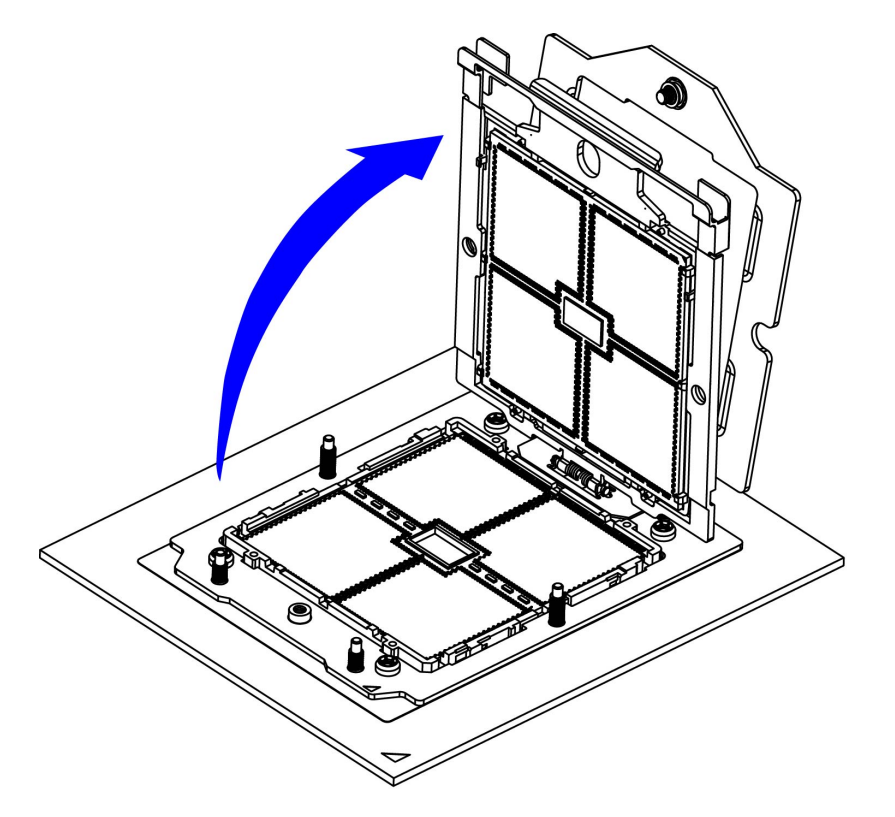

481606

d) キャリアフレーム上にあるハンドルタブでのみ CPU を持ち上げ、レールフレームから CPU を取り外 すためまっすぐ持ち上げます。

#### 図 7: ソケットから CPU の削除

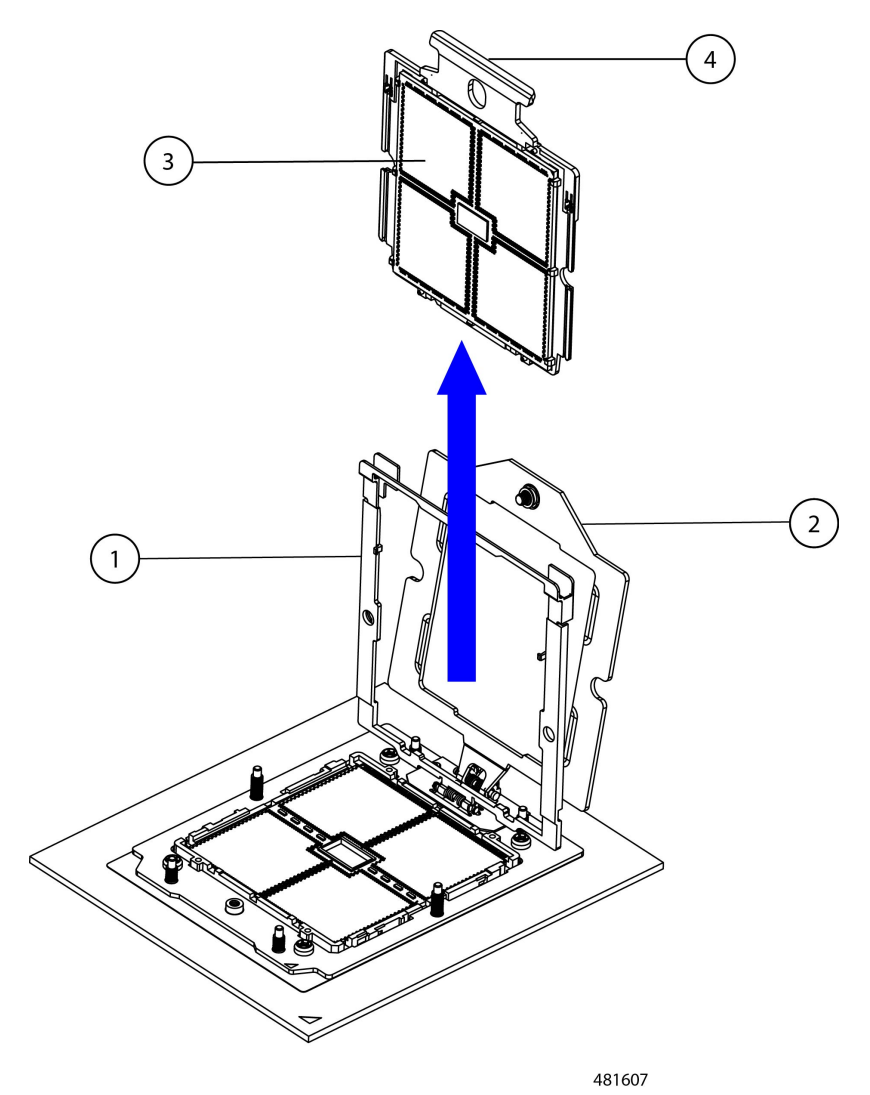

| 1 | 開いた状態のレール フレーム | 3 | キャリア フレームの CPU        |
|---|----------------|---|-----------------------|
| 2 | 開いた状態の保持フレーム   | 4 | CPU キャリア フレームのハンドル タブ |

#### 次のタスク

適切なオプションを選択してください。

- CPU を取り付ける場合は、に進みます。CPU およびヒートシンクの取り付け (44 ページ)
- CPUを取り付けない場合は、CPUダストカバーが取り付けられていることを確認します。 このオプションは、CPUソケット2に対してのみ有効です。これは、CPUソケット1が

ランタイム展開で常に装着されている必要があるためです。ダストカバーが必要な場合は、Ciscoにお問い合わせください。

図8:ダストカバーの取り付け

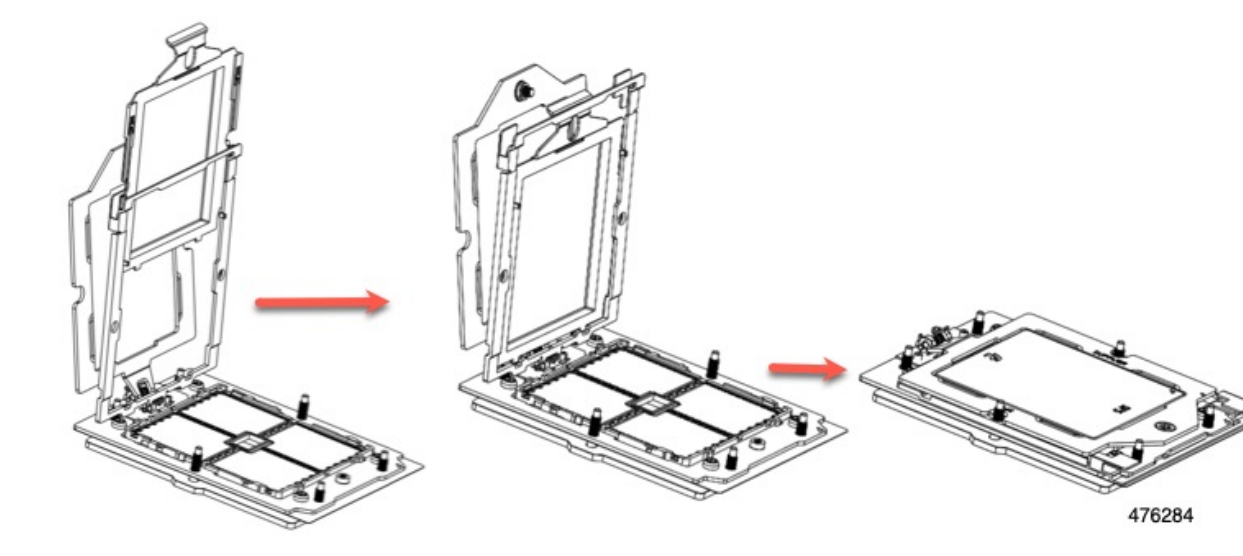

## CPU およびヒートシンクの取り付け

CPU とヒートシンクで構成される CPU アセンブリをインストールには、次の手順を活用します。

手順

ステップ1 新しい CPU アセンブリを箱から取り出します。

#### 注意

推奨されるコンピューティング ノードの最大動作温度を制限する CPU SKU が存在する場合があります。 「CPU 構成ルール (35 ページ)」を参照してください。

注意

CPU とそのソケットは壊れやすいので、ピンを損傷しないように細心の注意を払って扱う必要があります。

ステップ2 次のようにして、新しい CPU を取り付けます。

#### 注意

CPU 接触面とピンは非常に脆弱です。この手順では、CPUの接触面またはCPU ソケットピンに触れたり、 損傷したりすることがないように、十分注意してください。

(注)

**CPU 構成ルール (35 ページ)**の手順を実行してください。

- a) CPUソケットにCPUとヒートシンクがまだ取り付けられている場合は、ここで取り外します。詳細に ついては、CPUおよびヒートシンクの取り外し(37ページ)を参照してください。
- b) CPU ソケットにダスト キャップとソケット キャップが付いている場合は、保持フレームを開き、2つ のキャップをここで取り外します。

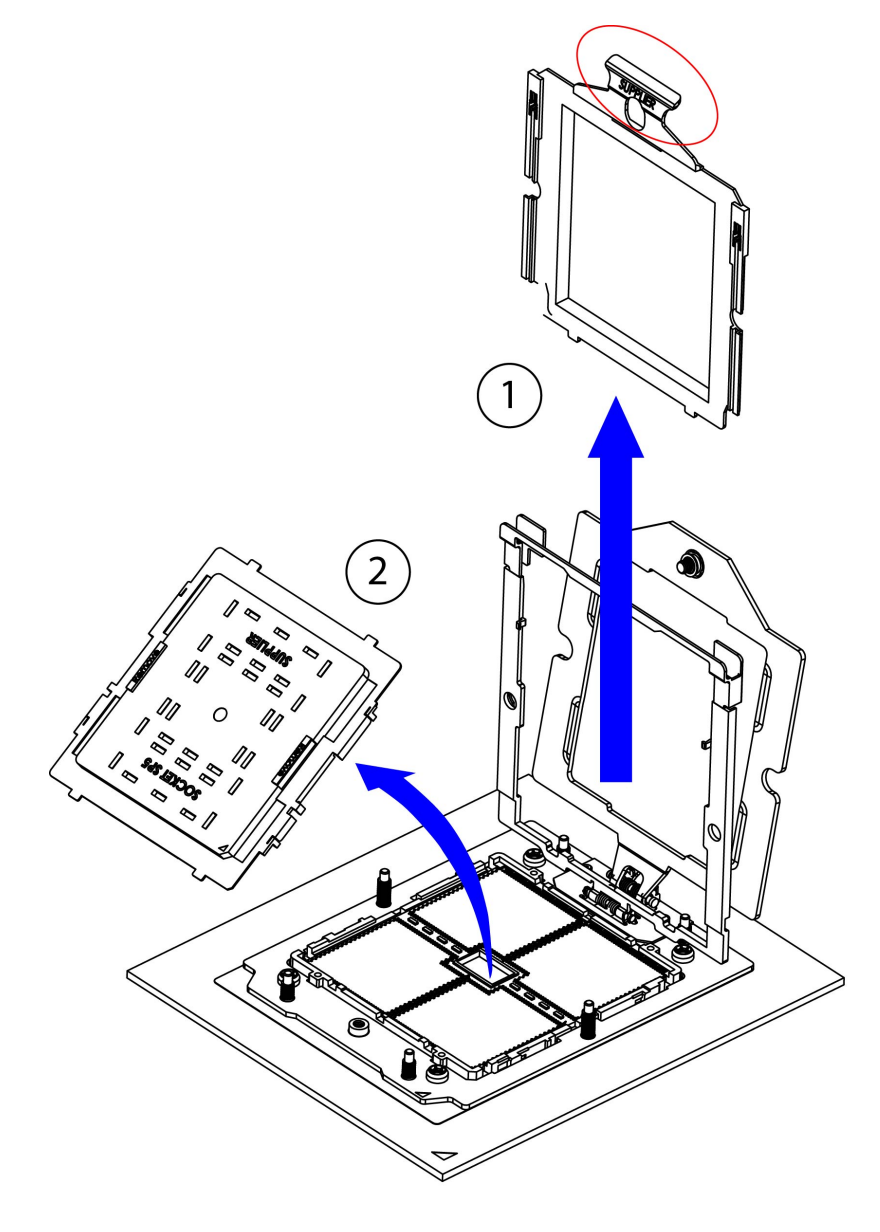

481613

c) そのキャリアフレーム上のハンドルタブでのみ CPUを持ち上げ、開いているレールフレームに向かっ て慎重にスライドさせます。 図 9: CPU をキャリア フレームに挿入します。

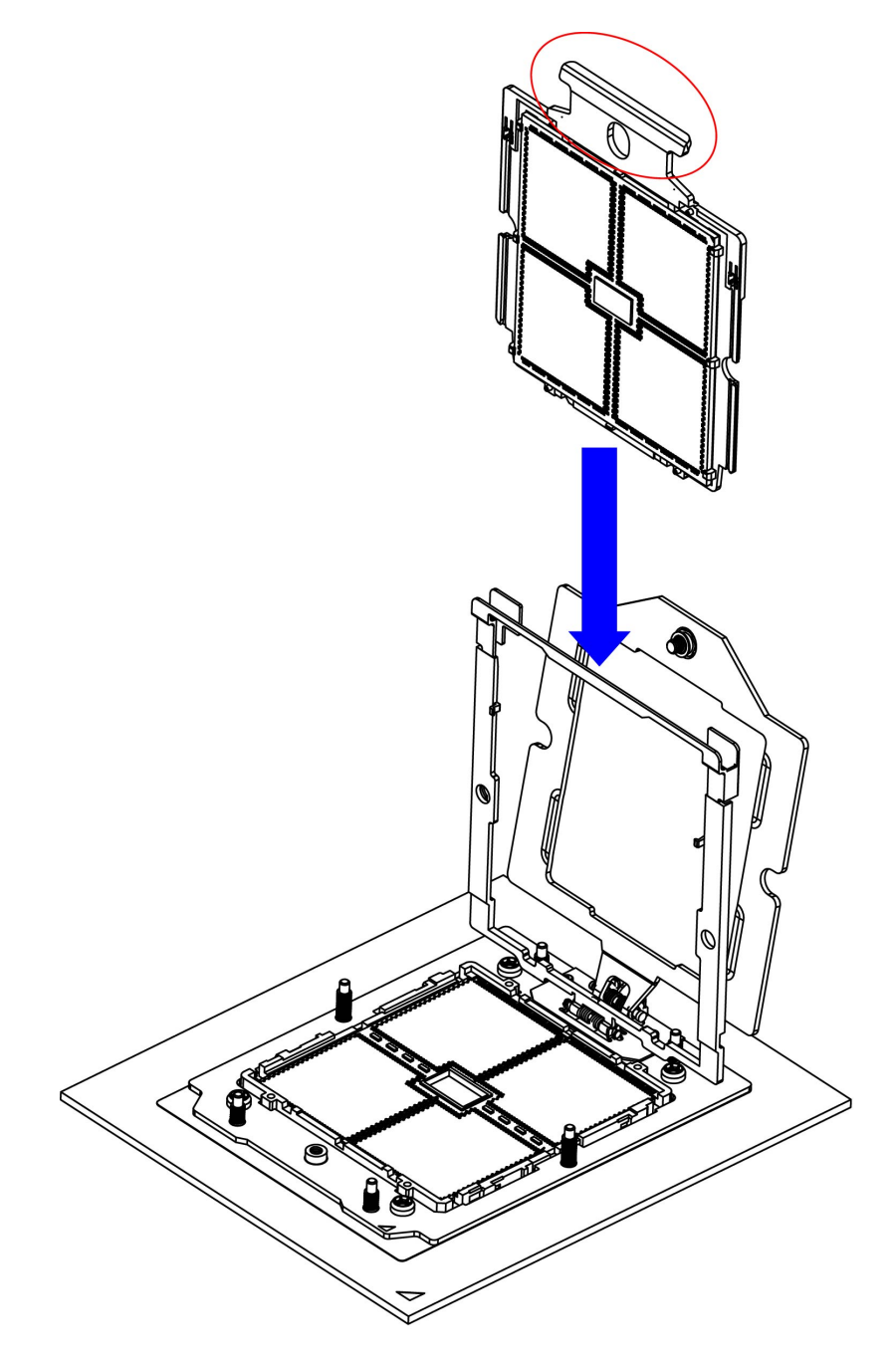

481614

ステップ3 CPU をソケットに固定します。

a) ゆっくりレールフレームを閉じて、フラットな、閉じた位置にします。

図10:レールフレームを閉じる

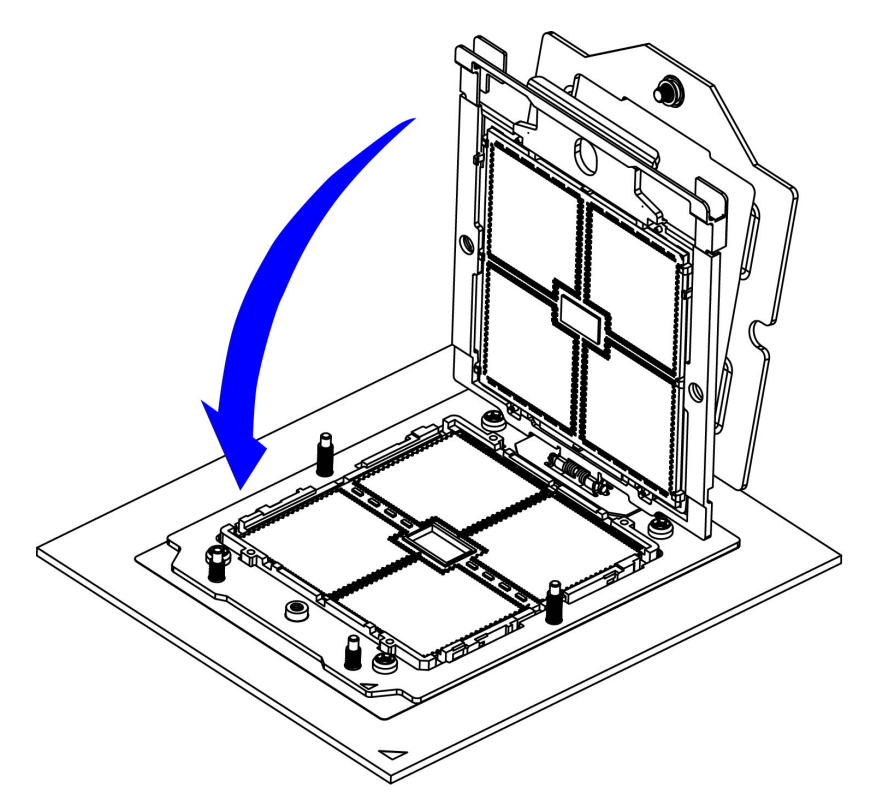

481615

b) 指を活用する:1) 両手の指を使用して、補強材フレームのレールフレームの2つのタブを押します。 カチッと音がするまで軽く押します。2) CPUパッケージを軽く押して、正しく装着されていることを 確認します。3) ゆっくり保持フレームを閉じて、フラットな、閉じた位置にします。 図 11:保持フレームを閉じる

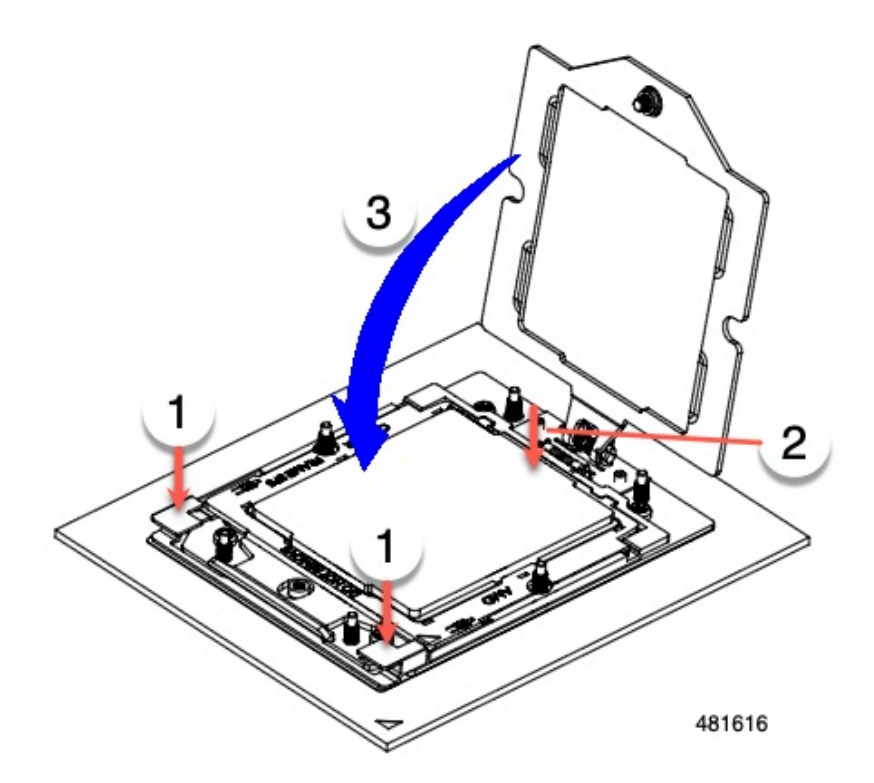

(注)

CPU がソケットに正しく挿入され、保持フレームの上にないことを確認します。次の例では、CPU が 保持フレームの上にある場合は正しくありません。

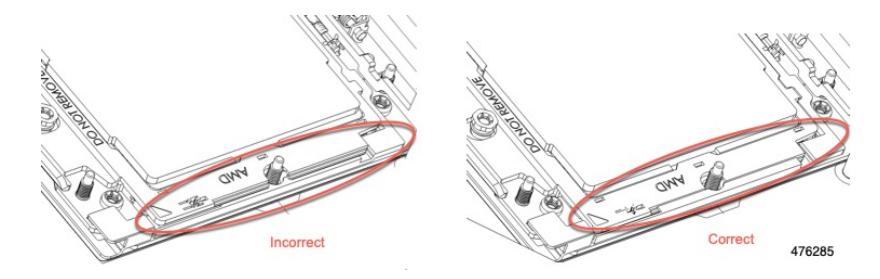

c) 保持フレームのネジを締めます。

#### 図 12:保持フレームの固定

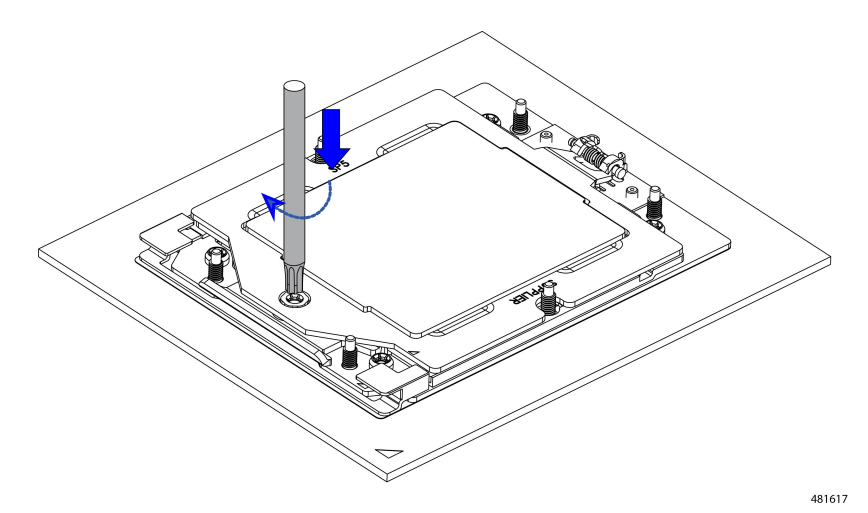

ステップ4 ヒートシンクを取り付ける前に、新しい TIM を適用します。

#### (注)

適切に冷却し、期待されるパフォーマンスを実現するために、ヒートシンクのCPU側の表面に新しいTIM を塗布する必要があります。

- 新しいヒートシンクを取り付ける場合は、新しいヒートシンクにはTIMが塗布されたパッドが付属しています。ステップ5に進みます。
- ・ヒートシンクを再利用する場合は、ヒートシンクから古い TIM を除去してから、付属のシリンジから 新しい TIM を CPU 表面に塗布する必要があります。次のステップに進みます。
- a) ヒートシンクの古い TIM に、ヒートシンク クリーニング キット(交換用 CPU 付属。UCSX-HSCK=と して単体でも注文可能)付属の洗浄液を塗布し、少なくとも 15 秒間吸収させます。
- b) ヒートシンククリーニングキットに同梱されている柔らかい布を使用して、ヒートシンクからすべてのTIMを拭き取ります。ヒートシンクの表面に傷をつけないように注意してください。
- c) 新しい CPU に付属の TIM のシリンジを使用して、CPU の上部に 1.5 立方センチメートル(1.5ml)の サーマルインターフェイスマテリアルを貼り付けます。次に示すパターンに倣って、均一に塗布します。

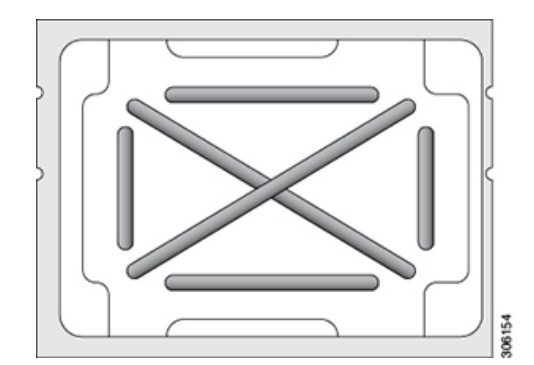

図 13: サーマル インターフェイス マテリアルの塗布パターン

ステップ5 CPU にヒートシンクを取り付けます。

- a) ヒートシンクを水平にしてフィンの垂直の端を持ち、ヒートシンクを CPUソケットに合わせ、ネジが 対応するネジ穴に合っていることを確認し配置します。
- b) ヒートシンクを水平に保ち、CPU ソケットの上に下げます。

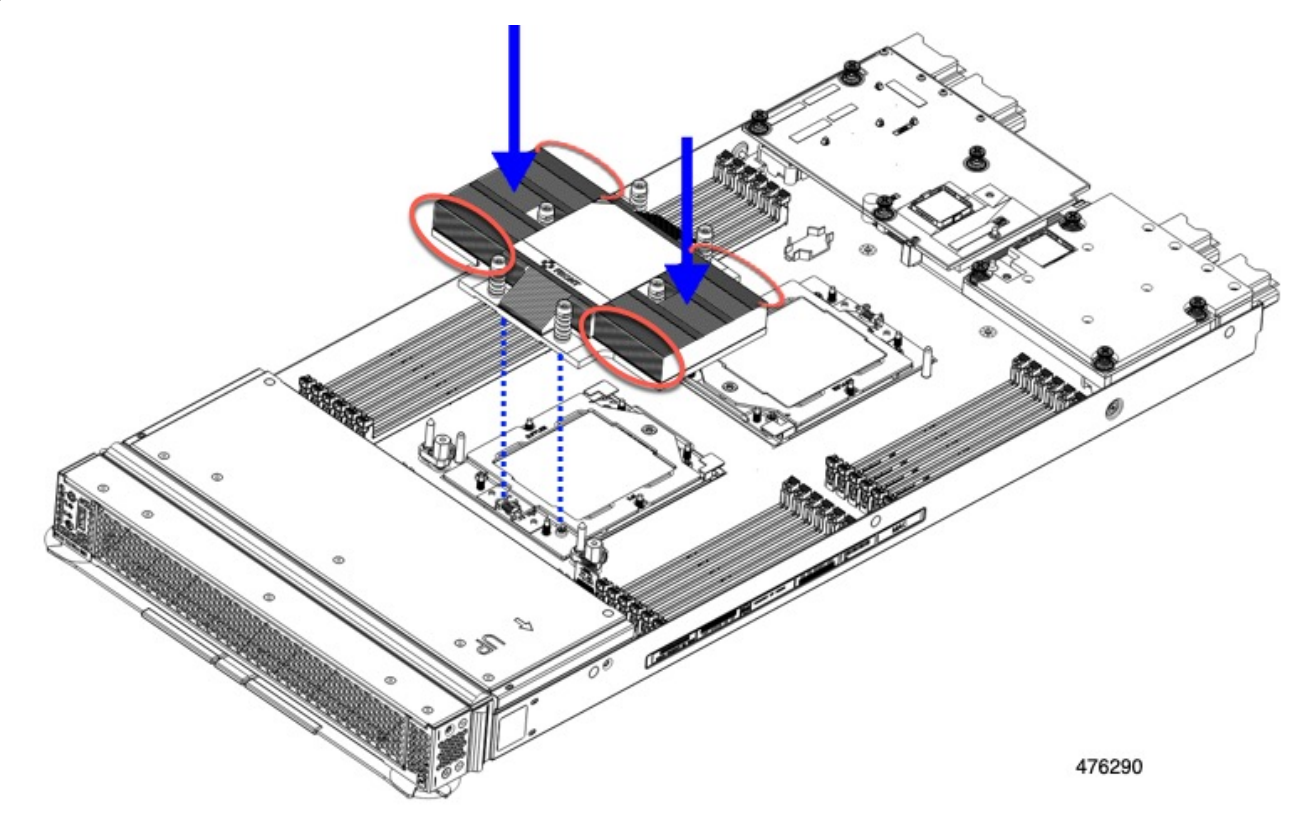

c) T-20 トルクス ドライバを使用して、ヒートシンクを固定する6本の取り付けネジを締めます。配置ピンを使用してヒートシンクが正しく取り付けられていることを確認します。

#### 注意

ヒートシンクを水平に下ろすため、ヒートシンクネジを交互に均等に締めます。ヒートシンクラベル に示されている順番で、ヒートシンクネジを締めます。

- ステップ6 取り外したすべてのケーブルを再接続します。
- ステップ1 コンピューティング ノードをサービスに戻します。
  - a) コンピューティングノードの上部カバーを元に戻します。
  - b) シャーシ内のコンピューティングノードを交換します。
  - c) コンピューティング ノードの電源をオンにします。
  - d) Cisco Intersight または別の Cisco 管理プラットフォームがコンピューティングノードの検出を完了する まで待ちます。

## メモリ (**DIMM**) の交換

## Â

注意 DIMM とそのソケットは壊れやすいので、取り付け中に損傷しないように、注意して扱う必要 があります。

#### $\triangle$

注意 シスコではサードパーティの DIMM はサポートしていません。Cisco 以外の DIMM をコンピュー ティングノードで使用すると、システムに問題が生じたり、マザーボードが損傷したりするこ とがあります。

## 

(注) コンピューティングノードのパフォーマンスを最大限に引き出すには、DIMMの取り付けまた は交換を行う前に、メモリパフォーマンスに関するガイドラインと装着規則を熟知している必 要があります。

## メモリ入力ガイドライン

このトピックでは、最大メモリパフォーマンスに関する規則とガイドラインについて説明しま す。

#### DIMM スロットの番号付け

次の図に、マザーボード上の DIMM スロットの番号付けを示します。DIMM ごとにチャンネ ルが1つしかないため、DIMM スロット番号は表示されません。ただし、各 DIMM はスロッ ト1に取り付けられていると考えることができます。

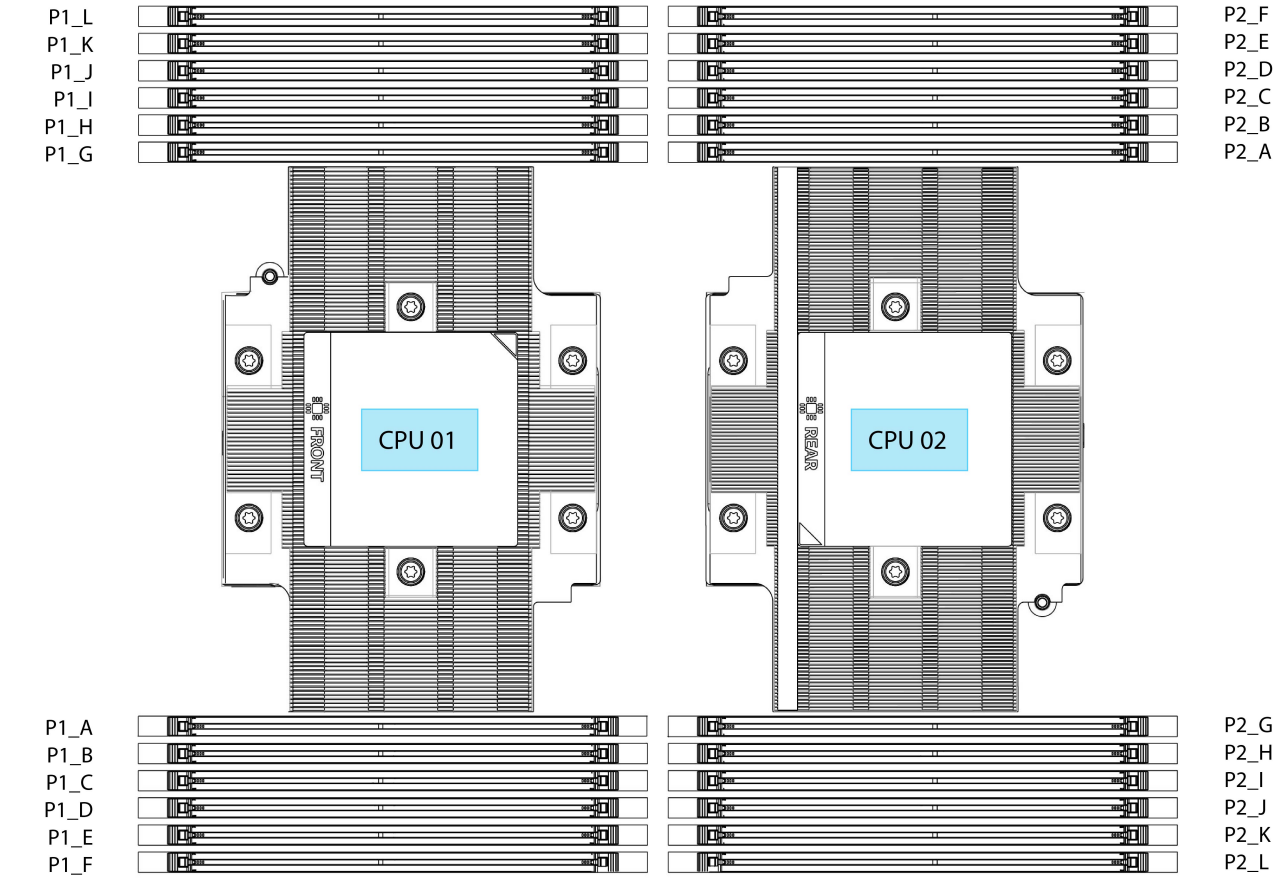

図 14: DIMM スロットの番号付け

484459

#### DIMM 装着ルール

最大限のパフォーマンスを引き出せるように、DIMMの取り付けまたは交換を行うときは、次のガイドラインに従ってください。

- •シングル CPU コンピューティング ノードの場合:
  - ・サポートされる DIMM の最小数は 1、最大は 12 です。
  - •1、2、4、6、8、10、または 12 個の DIMM の使用がサポートされています。3、5、 7、9、または 11 個の DIMM の使用はサポートされていません。
- デュアル CPU コンピューティング ノードの場合:
  - ・サポートされる DIMM の最小数は 2、最大は 24 です。
  - •2、4、8、12、16、20、または 24 個の DIMM の使用がサポートされています。6、 10、14、18、または 22 個の DIMM の使用はサポートされていません。
- •各 CPU では A から L までの、12 個のメモリ チャネルがサポートされます、

- CPU2は、チャネルP1\_A、P1\_B、P1\_C、P1\_D、P1\_E、P1\_F、P1\_G、P1\_H、P1\_I、 P1\_J、P1\_K、およびP1\_Lをサポートします。
- CPU2は、チャネルP2\_A、P2\_B、P2\_C、P2\_D、P2\_E、P2\_F、P2\_G、P2\_H、P2\_I、 P2\_J、P2\_K、およびP2\_Lをサポートします。
- 両方のCPUが取り付けられている場合、各CPUのDIMMスロットへの装着方法を同一にします。
- ・ 単一 CPU 構成の場合、CPU1 のチャネルのみに装着します (P1 A1 から P1 L1)。

#### メモリ装着順序

最適なパフォーマンスを得るには、CPUの数およびCPUあたりのDIMMの数に応じて、次の 表に示す順序でDIMMを装着します。コンピューティングノードにCPUが2つ搭載されてい る場合は、次の表に示すように、2つのCPU間でDIMMが均等になるように調整します。

次の表に、各メモリオプションのメモリ装着順序を示します。

| 表1:2 | CPU構成のDIMM装着順序 |
|------|----------------|
|------|----------------|

| DDR5 DIMM の数(推奨構<br>成) | CPU1スロットへの装着 | CPU 2 スロットへの装着 |
|------------------------|--------------|----------------|
| 2                      | P1_A         | P2_A           |
| 4                      | P1_A         | P2_A           |
|                        | P1_G         | P2_G           |
| 8                      | P1_A         | P2_A           |
|                        | P1_C         | P2_C           |
|                        | P1_G         | P2_G           |
|                        | P1_I         | P2_I           |
| 12                     | P1_A         | P2_A           |
|                        | P1_B         | P2_B           |
|                        | P1_C         | P2_C           |
|                        | P1_G         | P2_G           |
|                        | P1_H         | P2_H           |
|                        | P1_I         | P2_I           |

I

| 16 | P1_A             | P2_A             |
|----|------------------|------------------|
|    | P1_B             | P2_B             |
|    | P1_C             | P2_C             |
|    | P1_E             | P2_E             |
|    | P1_G             | P2_G             |
|    | P1_H             | P2_H             |
|    | P1_I             | P2_I             |
|    | P1_K             | P2_K             |
| 20 | P1_A             | P2_A             |
|    | P1_B             | P2_B             |
|    | P1_C             | P2_C             |
|    | P1_D             | P2_D             |
|    | P1_E             | P2_E             |
|    | P1_G             | P2_G             |
|    | P1_H             | P2_H             |
|    | P1_I             | P2_I             |
|    | P1_J             | P2_J             |
|    | P1_K             | P2_K             |
| 24 | すべて (P1_A ~ P1_L | すべて (P1_A ~ P1_L |

#### 表 2:1 CPU構成のDIMM装着順序

| DDR5 DIMM の数(推奨構成) | CPU1スロットへの装着 |
|--------------------|--------------|
| 1                  | P1_A         |
| 2                  | P1_A         |
|                    | P1_G         |
| 4                  | P1_A         |
|                    | P1_C         |
|                    | P1_G         |
|                    | P1_I         |

| DDR5 DIMM の数(推奨構成) | CPU1スロットへの装着             |
|--------------------|--------------------------|
| 6                  | P1_A                     |
|                    | P1_B                     |
|                    | P1_C                     |
|                    | P1_G                     |
|                    | P1_H                     |
|                    | P1_I                     |
| 8                  | P1_A                     |
|                    | P1_B                     |
|                    | P1_C                     |
|                    | P1_E                     |
|                    | P1_G                     |
|                    | P1_H                     |
|                    | P1_I                     |
|                    | P1_K                     |
| 10                 | P1_A                     |
|                    | P1_B                     |
|                    | P1_C                     |
|                    | P1_D                     |
|                    | P1_E                     |
|                    | P1_G                     |
|                    | P1_H                     |
|                    | P1_I                     |
|                    | P1_J                     |
|                    | P1_K                     |
| 12                 | すべて装着済み (P1_A)) ~ (P1_L) |

• CPUごとに許可される最大合計メモリは、3TBです(12 DIMM スロットx 256 GB)。デュ アル CPU 構成の場合、許容されるシステムメモリは 6 TB です。

#### DIMM 混合

次の表に示す DIMM の混在使用の規則に従ってください。

・このコンピューティングノードでは、すべての CPU が DDR5-5600 DIMM のみをサポート していますが、4800 の速度で動作できます。  • 256GB DIMM にはいくつかの制限があります。コンピューティングノードを構成して注 文しようとすると、制限が通知されます。

#### 表 3: DIMM の混在使用の規則

| DIMM パラメータ                                          | 同じバンク内の DIMM                                                                                                    |
|-----------------------------------------------------|----------------------------------------------------------------------------------------------------|
| DIMM 容量<br>例:16GB、32GB、<br>64GB、128GB、およ<br>び 256GB | 同じバンク内で異なる容量とリビジョンの DIMM を混在させること<br>はできません(たとえば、A1、B1)。リビジョン値は製造元によっ<br>て異なります。同じ PID を持つ2 つの DIMM が異なるリビジョンを<br>持つ場合があります。    |
| DIMM 速度<br>例:5600 GHz                               | 同じバンク内で異なる速度とリビジョンを DIMM 容量と混在させる<br>ことはできません(たとえば、A1、B1)。リビジョン値は製造元に<br>よって異なります。同じ PID を持つ 2 つの DIMM が異なるリビジョ<br>ンを持つ場合があります。 |

## DIMM または DIMM ブランクの取り付け

DIMM または DIMM ブランク(UCS-DDR5-BLK=)をコンピューティング ノードのスロット に取り付けるには、次の手順に従います。

#### 手順

- ステップ1 両側の DIMM コネクタ ラッチを開きます。
- ステップ2 スロットの所定の位置でカチッと音がするまで、DIMM の両端を均等に押します。

#### (注)

DIMM のノッチがスロットに合っていることを確認します。ノッチが合っていないと、DIMM またはスロット、あるいはその両方が破損するおそれがあります。

- ステップ3 DIMM コネクタ ラッチを内側に少し押して、ラッチを完全にかけます。
- ステップ4 すべてのスロットにDIMMまたはDIMMブランクを装着します。スロットを空にすることはできません。

図 15:メモリの取り付け

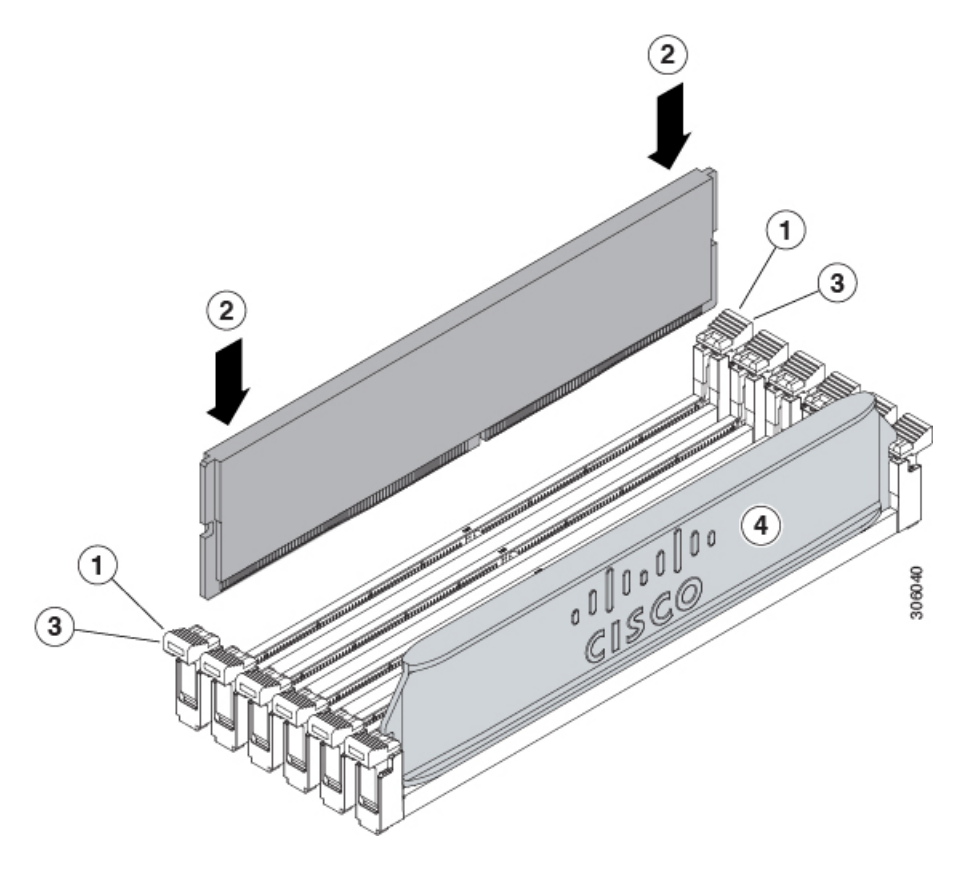

## mLOM のサービス

背面パネルでの接続性を向上させるため、UCS X215c M8 コンピューティング ノードではモ ジュラ LOM (mLOM) カードがサポートされています。mLOM ソケットは、マザーボードの 背面隅にあります。

MLOM ソケットには、Gen-3 x16 の PCIe レーンがあります。コンピューティングノードが 12 Vのスタンバイ電源モードであり、ネットワーク通信サービス インターフェイス (NCSI) プ ロトコルをサポートしている場合、ソケットには電力が供給され続けます。

コンピューティング ノードでは、次の mLOM カードがサポートされています。

表 4: Cisco UCS X215c M8 でサポートされる mLOM VIC

| UCSX-ML-V5Q50G-D | Cisco UCS 仮想インターフェイス カード |  |  |
|------------------|--------------------------|--|--|
|                  | (VIC) 15420、クアッドポート 25G  |  |  |

| UCSX-MLV5D200GV2D | Cisco U | Cisco UCS 仮想インターフェイス カー |                      |
|-------------------|---------|-------------------------|----------------------|
|                   | (VIC)   | 15230、                  | デュアル ポート 40/100/200G |
|                   | mLOM    |                         |                      |

mLOM カードを保守するには、次の手順を実行します。

- mLOM カードの取り付け (58 ページ)
- mLOM の取り外し (59 ページ)

### mLOM カードの取り付け

このタスクを使用して、コンピューティングノードに mLOM をインストールします。

#### 始める前に

コンピューティングノードがまだシャーシから取り外されていない場合は、電源を切り、すぐ に取り外します。コンピューティングノードを取り外すには、ケーブルを取り外す必要がある 場合があります。

トルクドライバーを用意します。

手順

- ステップ1 上部カバーを取り外します。 コンピューティングノードカバーの取り外し(1ページ)を参照してください。
- ステップ2 ソケットが下を向くように mLOM カードを向けます。
- ステップ3 mLOM カードをマザーボードのソケットと揃え、ブリッジコネクタが内側を向くようにします。

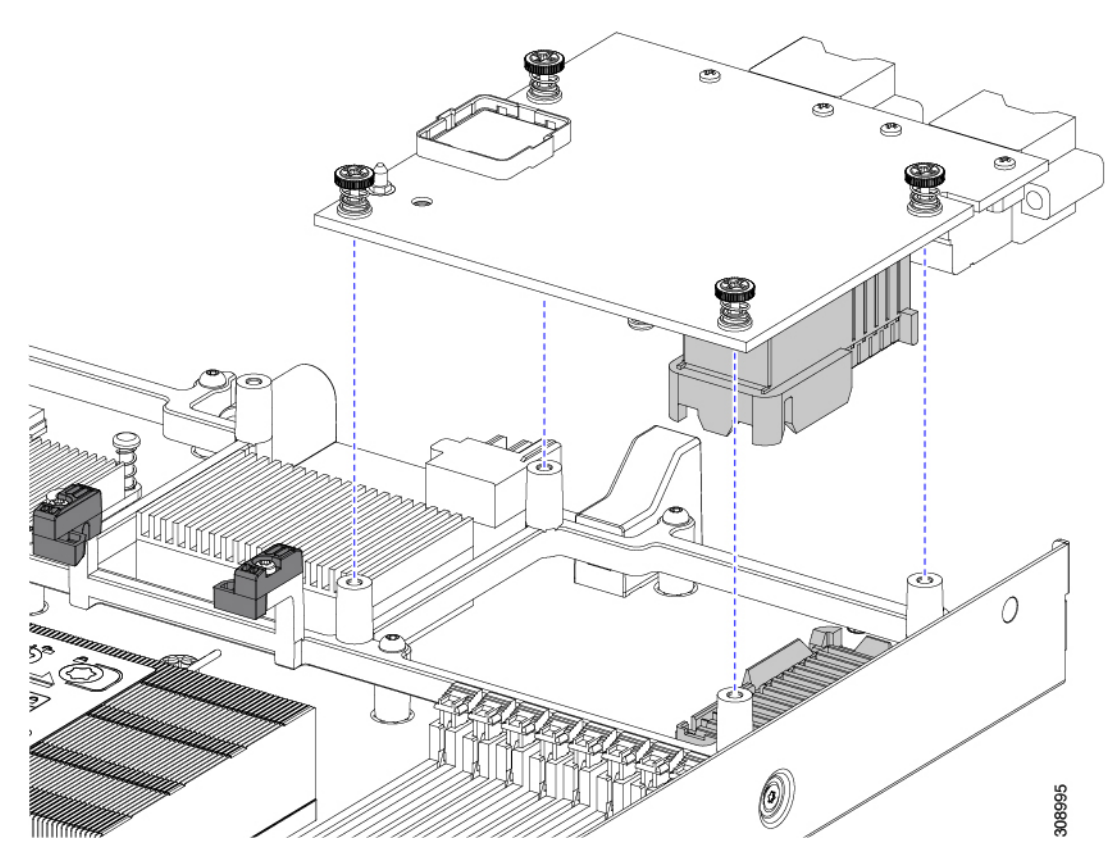

- ステップ4 カードを水平に保ち、下ろし、しっかりと押してカードをソケットに装着します。
- **ステップ5** #2 プラス トルク ドライバーを使用して、非脱落型蝶ネジを 4 インチポンドのトルクで締め、カードを固定します。
- **ステップ6** コンピューティングノードにブリッジカードがある場合(Cisco UCS VIC 15000シリーズブリッジ)、ブ リッジカードを再接続します。

ブリッジカードの取り付け(66ページ)を参照してください。

- ステップ1 コンピューティングノードの上部カバーを元に戻します。
- **ステップ8** コンピューティングノードをシャーシに再挿入します。ケーブルを交換し、電源ボタンを押してコンピュー ティングノードの電源をオンにします。

### mLOM の取り外し

コンピューティングノードは、背面メザニンスロットでmLOMをサポートします。mLOMを交換するには、次の手順を実行します。

#### 手順

- ステップ1 コンピューティング ノードを取り外します。
  - a) Cisco Intersight などの Cisco UCS 管理ソフトウェアを使用して、コンピューティングノードをデコミッションします。
  - b) コンピューティングノードをシャーシから取り外します。
     場合によっては、背面パネルからケーブルを取り外して隙間を空ける必要があります。
  - c) コンピューティングノードの上部カバーを外します。
     コンピューティングノードカバーの取り外し(1ページ)を参照してください。
- ステップ2 コンピューティングノードに UCS VIC 15000 シリーズブリッジがある場合は、カードを取り外します。 ブリッジ カードの取り外し (65 ページ)を参照してください。
- ステップ3 MLOM を取り外します。
  - a) #2 プラス ドライバを使用して非脱落型ネジを緩めます。
  - b) MLOM をソケットから持ち上げます。

ソケットから取り外すには、持ち上げる際にmLOMカードをゆっくりと振る必要がある場合がありま す。

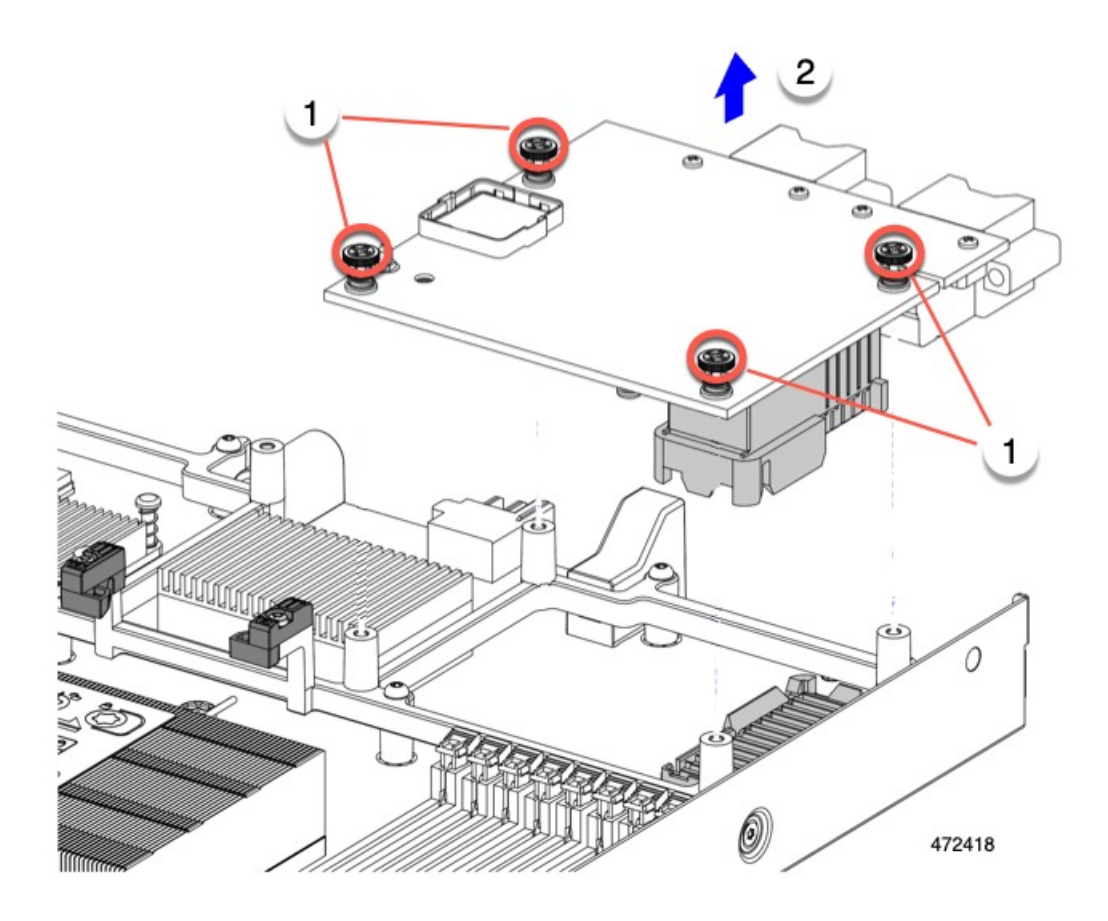

#### 次のタスク

保守が完了したら、VIC を取り付け直します。「mLOM VIC に加えてリア メザニン カードを 取り付ける (63 ページ)」を参照してください。

## 背面メザニンの保守

UCS X215c M8 コンピューティングノードは、背面メザニンスロットの背面メザニンカードを サポートします。VIC のサイズは、ハーフスロットまたはフルスロットのいずれかです。

コンピューティング ノードでは、次の背面メザニン カードがサポートされています。

表 5: Cisco UCS X215c M8 でサポートされ背面メザニン VIC

| UCSX-ME-V5Q50G-D | Cisco UCS 仮想インターフェイス カード<br>(VIC) 15422、クアッド ポート 25G |
|------------------|------------------------------------------------------|
| UCSX-V4-PCIME    | X-Fabric 接続用の UCS PCI メザニン カード                       |

### Cisco 仮想インターフェイス カード(VIC)に関する考慮事項

このセクションでは、VICカードのサポートおよびこのコンピューティングノードに関する特別な考慮事項をについて説明します。

・メザニンカードが1つしかないブレードは、サポートされていない構成です。この構成では、Cisco UCS 管理ソフトウェアを介したブレード検出は行われません。エラーは表示されません。

### 背面メザニンの取り外し

コンピューティング ノードは、コンピューティング ノードの背面にある VIC をサポートしま す。この手順を使用して、背面メザニン VIC を取り外します。

#### 手順

- ステップ1 コンピューティング ノードを取り外します。
  - a) Cisco UCS 管理ソフトウェアを使用して、コンピューティング ノードをデコミッションします。
  - b) コンピューティングノードをシャーシから取り外します。場合によっては、背面パネルからケーブル を取り外して隙間を空ける必要があります。
  - c) コンピューティングノードの上部カバーを外します。コンピューティングノードカバーの取り外し(1 ページ)を参照してください。
- **ステップ2** コンピューティングノードに UCS VIC 15000 シリーズブリッジがある場合は、カードを取り外します。 ブリッジ カードの取り外し (65ページ)を参照してください。
- ステップ3 背面メザニンを取り外します。
  - a) #2 プラス ドライバを使用して非脱落型ネジを緩めます。
  - b) VIC をソケットから持ち上げます。

ソケットから取り外すには、持ち上げる際に背面メザニンカードをゆっくりと振る必要がある場合が あります。

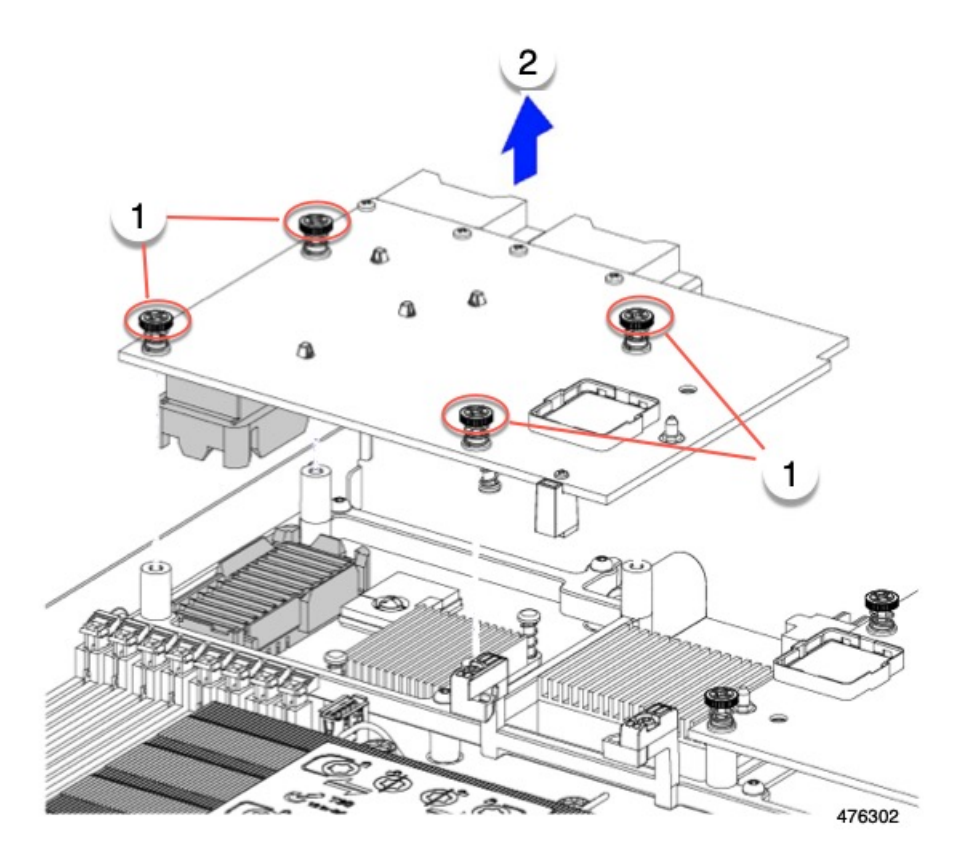

## mLOM VIC に加えてリアメザニンカードを取り付ける

コンピューティングノードには、フルサイズのmLOMがない限り、仮想インターフェイスカード(VIC)を装着できる背面メザニンスロットがあります。別個のmLOMとVICの場合は、別のコンポーネント(mLOMとVIC間のデータ接続を提供するためにUCS VIC 14000シリーズブリッジが必要です)。ブリッジカードの取り付け(66ページ)を参照してください。

背面メザニンスロットに VIC を取り付けるには、次の作業を実行します。

(注) コネクタがコンピューティングノードのソケットに合うように、VIC を上下逆に取り付けま す。

#### 始める前に

トルク ドライバーを集めます。

#### 手順

- ステップ1 非脱落型ネジを上向き、コネクタを下向きにして、VICの向きを合わせます。
- **ステップ2** 非脱落型ネジがネジ式スタンドオフに合うように VIC を合わせ、ブリッジカードのコネクタが内側を向く ようにします。
- ステップ3 VIC レベルを保持し、それを下げて、コネクタをソケットにしっかりと押し込みます。

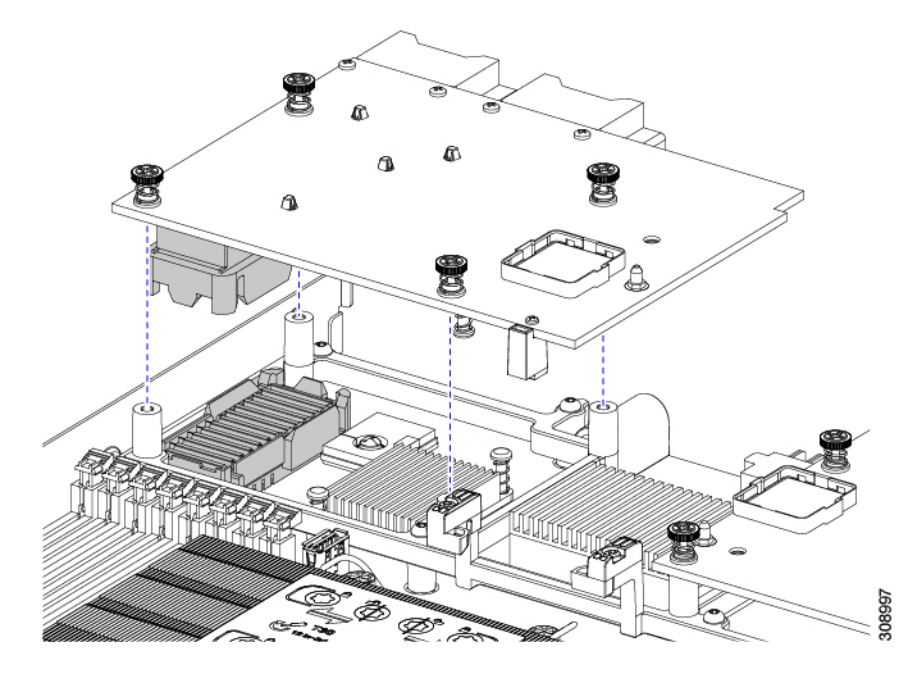

**ステップ4** No.2 プラス トルク ドライバーを使用して非脱落型ネジを 4 インチポンドのトルクで締め、VIC をコン ピューティング ノードに固定します。

#### 次のタスク

- •mLOMカードがすでに取り付けられている場合は、ブリッジカードを取り付けます。「ブ リッジカードの取り付け(66ページ)」に進みます。
- そうでない場合は、ブリッジカードを取り付ける前に mLOM を取り付けます。「mLOM カードの取り付け (58 ページ)」に進みます。

# ブリッジ カードの保守

コンピューティングノードは、背面メザニンスロットと MLOM スロットの間にある Cisco UCS シリーズ 15000 ブリッジ カード (UCSX-V5-BRIDGE-D) をサポートします。ブリッジ カードは、UCS X シリーズ コンピューティング ノードを、コンピューティング ノードを含む サーバ シャーシ内の次のインテリジェント ファブリック モジュール (IFM) に接続します。

- Cisco UCS 9108 25G インテリジェント ファブリック モジュール (UCSX-I-9108-25G)
- Cisco UCS X9108 100G インテリジェント ファブリック モジュール (UCSX-I-9108-100G)

次の項を参照してください。

- ブリッジカードの取り外し(65ページ)
- ブリッジカードの取り付け(66ページ)

## ブリッジ カードの取り外し

ブリッジカードを取り外すには、次の手順を使用します。

手順

- ステップ1 コンピューティング ノードを取り外します。
  - a) Cisco UCS 管理ソフトウェアを使用して、コンピューティング ノードをデコミッションします。
  - b) コンピューティングノードをシャーシから取り外します。場合によっては、背面パネルからケーブル を取り外して隙間を空ける必要があります。
  - c) コンピューティングノードの上部カバーを外します。コンピューティングノードカバーの取り外し(1 ページ)を参照してください。
- ステップ2 マザーボードからブリッジカードを取り外します。
  - a) #2 のプラス ドライバを使用して非脱落型ねじを緩めます。
  - b) ブリッジカードをソケットから持ち上げます。

(注)

ブリッジカードを軽く揺すって、取り外す必要がある場合があります。

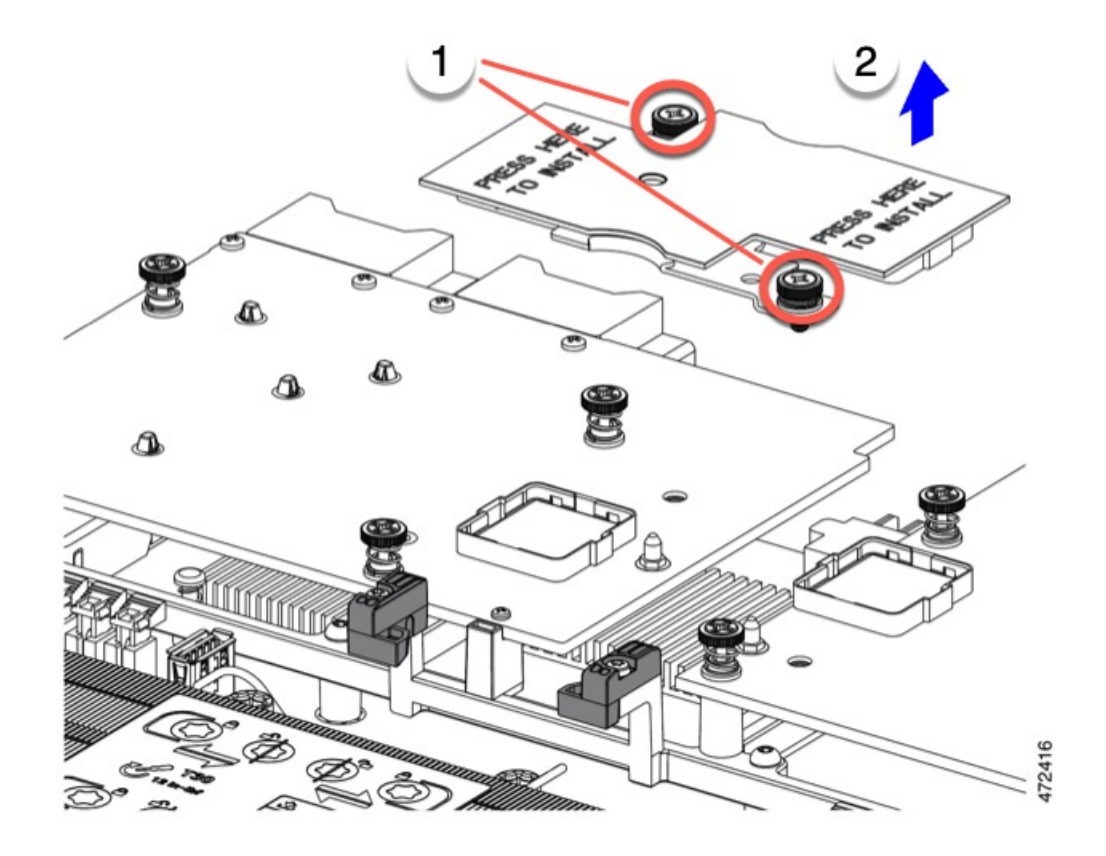

#### 次のタスク

適切なオプションを選択してください。

- MLOM でサービスを実行します。mLOM のサービス (57ページ)を参照してください。
- VIC でサービスを実行します。背面メザニンの保守 (61 ページ)を参照してください。
- ・ブリッジカードを取り付け直します。「ブリッジカードの取り付け」を参照してください。

## ブリッジ カードの取り付け

Cisco UCS VIC 15000 シリーズブリッジは、mLOM と VIC 間のデータ接続を提供する物理カー ドです。ブリッジカードを取り付けるには、次の手順を実行します。

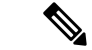

(注) コネクタが MLOM および VIC のソケットに合うように、ブリッジカードを上下逆に取り付け ます。

#### 始める前に

ブリッジカードを取り付けるには、コンピューティングノードに mLOM と VIC を取り付ける 必要があります。ブリッジカードは、これら2つのカードをつなぎ、カード間の通信を可能に します。

これらのコンポーネントがまだインストールされていない場合は、ここでインストールします。以下を参照してください。

• mLOM VIC に加えてリア メザニン カードを取り付ける (63 ページ)

#### 手順

- **ステップ1** ブリッジカードの向きは、Press Here to Install (ここを押して取り付け) というテキストが自分の方を向く ようにします。
- ステップ2 コネクタが MLOM および VIC のソケットと揃うようにブリッジカードの位置を合わせます。

ブリッジカードの向きが正しい場合、部品のシートメタルの穴が VIC の位置合わせピンと一致します。

ステップ3 ブリッジカードを MLOM および VIC カードの上に置き、Press Here to Install (ここを押して取り付け) と いうテキストがある部分を均等に押します。

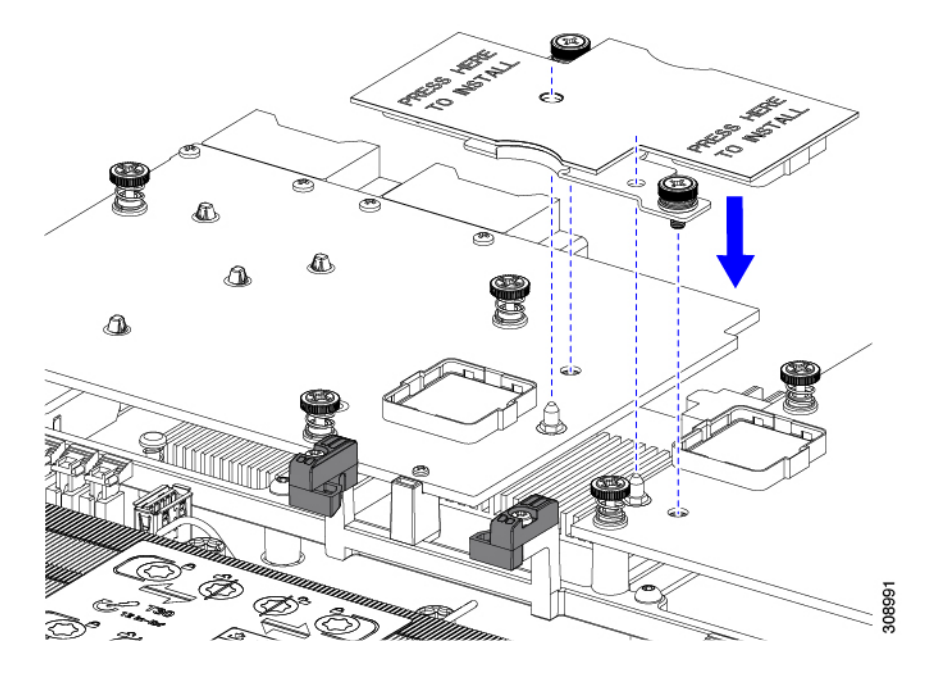

ステップ4 ブリッジカードが正しく装着されたら、□2 プラスドライバを使用して非脱落型ネジを固定します。

注意

非脱落型ネジがきちんと取り付けられていることを確認します。ただし、ネジをはがす危険性があります。

# トラステッド プラットフォーム モジュール (TPM) のサー ビス

トラステッドプラットフォームモジュール(TPM)は、コンピューティングノードの認証に 使用するアーティファクトを安全に保存できるコンポーネントです。これらのアーティファク トには、パスワード、証明書、または暗号キーを収録できます。プラットフォームが信頼性を 維持していることを確認するうえで効果的なプラットフォームの尺度の保存でも、TPMを使 用できます。すべての環境で安全なコンピューティングを実現するうえで、認証(プラット フォームがその表明どおりのものであることを証明すること)および立証(プラットフォーム が信頼でき、セキュリティを維持していることを証明するプロセス)は必須の手順です。これ は Intel の Trusted Execution Technology(TXT)セキュリティ機能の要件であり、TPMを搭載し たコンピューティングノードの BIOS 設定でイネーブルにする必要があります。

UCS X215c M8 コンピューティングノードは、FIPS140-2 準拠で CC EAL4+ 認証 (UCSX-TPM2-002D=)の Trusted Platform Module 2.0 をサポートしています。

TPM をインストールして有効にするには、トラステッドプラットフォーム モジュールのイ ネーブル化 (68 ページ) にアクセスしてください。

(注) TPM の取り外しは、リサイクルと e 廃棄物の目的でのみサポートされます。TPM を取り外す と、パーツが破損し、再インストールできなくなります。

TPM を削除するには、トラステッドプラットフォームモジュール(TPM)の交換に進みます。

## トラステッド プラットフォーム モジュールのイネーブル化

TPM を有効にするには、次の作業を実行します。

#### 手順

- ステップ1 TPM のハードウェアを取り付けます。
  - a) シャーシのコンピューティング ノードをデコミッションし、電源をオフにしてから取り外します。
  - b) コンピューティングノードカバーの取り外しと取り付け (1ページ)の説明に従って、コンピュー ティングノードから上部カバーを取り外します。
  - c) コンピューティング ノードのマザーボード上の TPM ソケットに TPM を取り付け、付属の一方向ネジ を使用して固定します。TPM ソケットの位置については、次の図を参照してください。
  - d) コンピューティングノードをシャーシに戻して自動的に再認識、再関連付け、および再始動が行われ るようにします。
  - e) 次のステップに進み、コンピューティング ノードの BIOS で TPM サポートを有効にします。

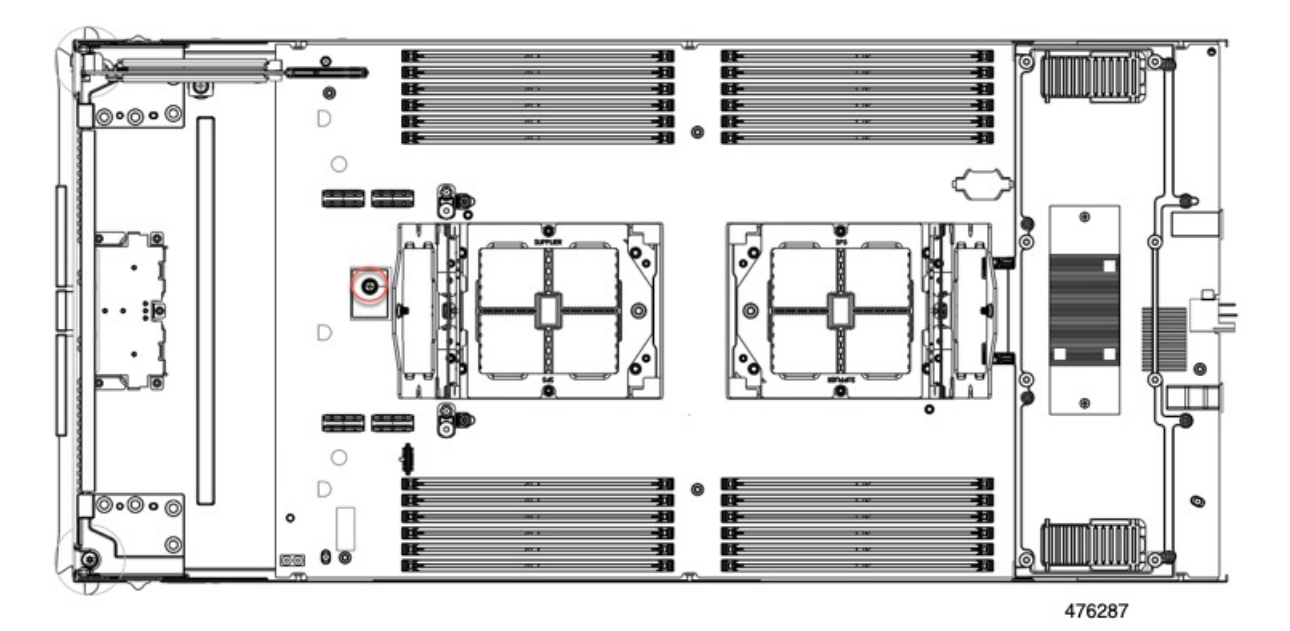

ステップ2 BIOS での TPM サポートを有効にします。

I

トラステッド プラットフォーム モジュールのイネーブル化

翻訳について

このドキュメントは、米国シスコ発行ドキュメントの参考和訳です。リンク情報につきましては 、日本語版掲載時点で、英語版にアップデートがあり、リンク先のページが移動/変更されている 場合がありますことをご了承ください。あくまでも参考和訳となりますので、正式な内容につい ては米国サイトのドキュメントを参照ください。